# MAA Vendor Guide to PRISM Compliance Management

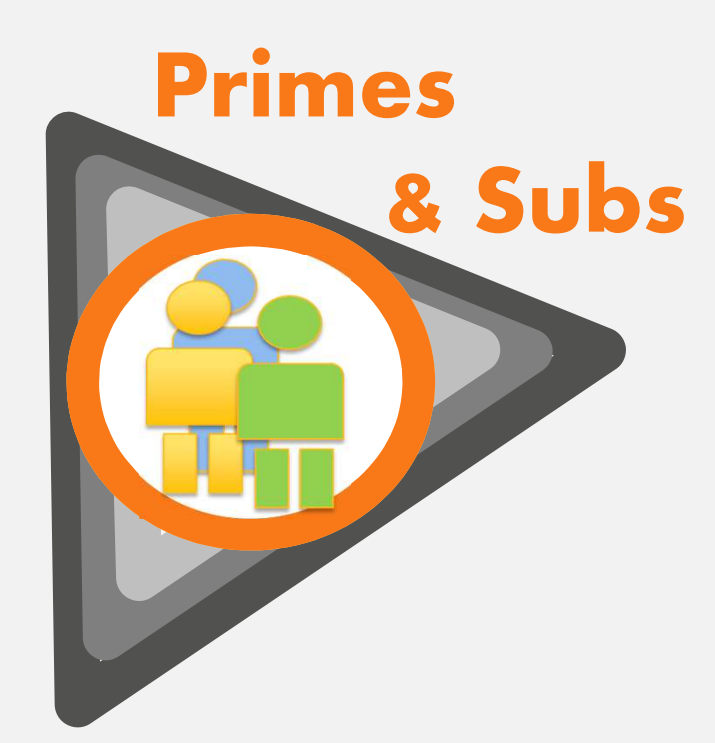

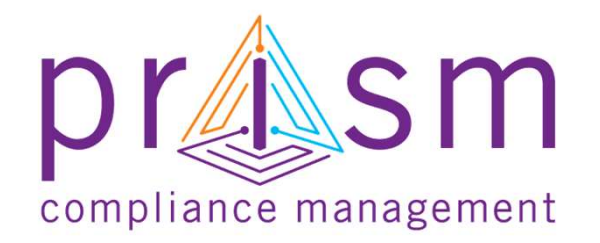

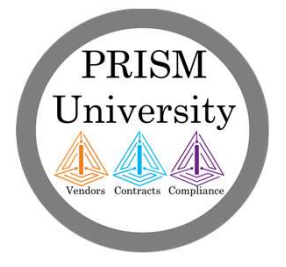

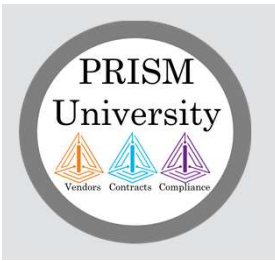

## Disclaimers

### <u>Copyright</u>

The information contained herein constitutes proprietary and confidential information of Early Morning Software, Inc. (EMS). It must not be copied, transmitted or distributed in any form or by any means, electronic, mechanical, or other, including photocopy or recording, or through any information storage or retrieval system, without the express written permission of EMS.

### Printed Material

Occasionally you may witness slight variations between what is printed or online with what is on PRISM screens. PRISM Compliance Management (PCM) reserves the right to alter PRISM screens in order to enhance the user experience.

Please report any difference to PCM for review and remediation. Your cooperation is appreciated

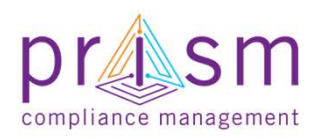

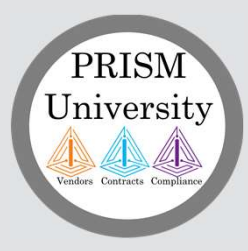

**Primes** 

# AGENDA

# I. Introduction

# & Subs II.

# II. Payment Compliance with PRiSM

- Sub Invoice Submission
- Prime Sub Payment
- Payment Acknowledgement/Dispute

**III.Getting Help** 

IV.Wrap Up

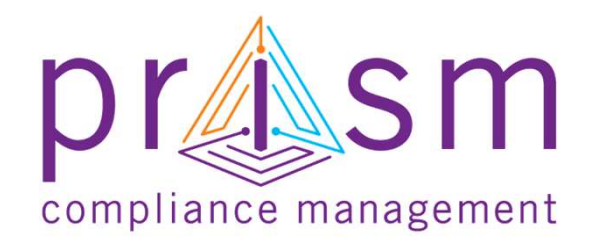

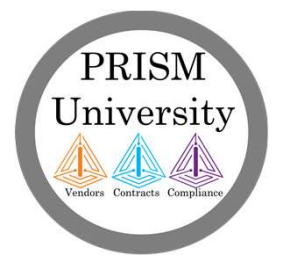

# Better Reporting Enables More Funding leading to More Opportunities

- **FUNDING** Federal/State/Local funds are often based on the achievement of diversity goals
- PROJECTS Projects are awarded to the vendors best able to achieve those goals
- **REPORTING** By submitting your reports, you establish traceability and substantiate goal achievement

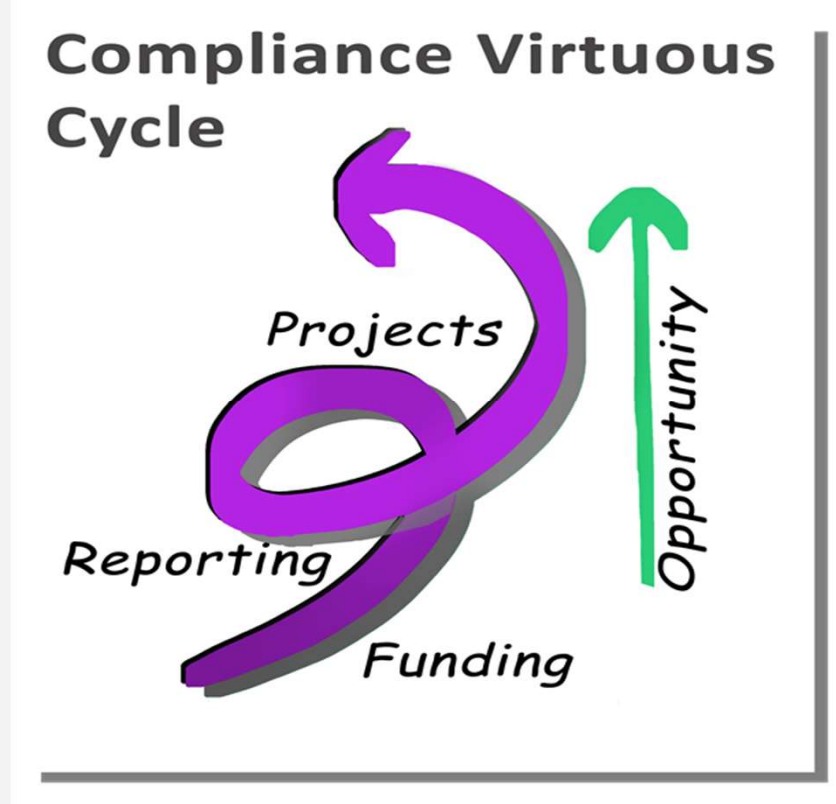

PRISM Can Help

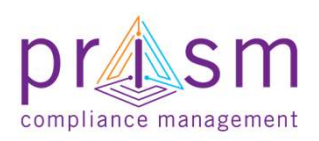

PRISM

University

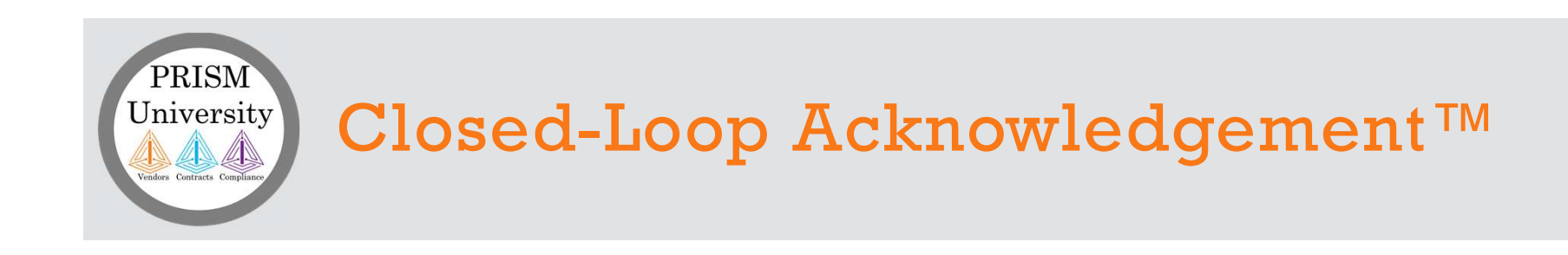

Closed-Loop Acknowledgement and reporting ensures highest quality participation and the achievement of results.

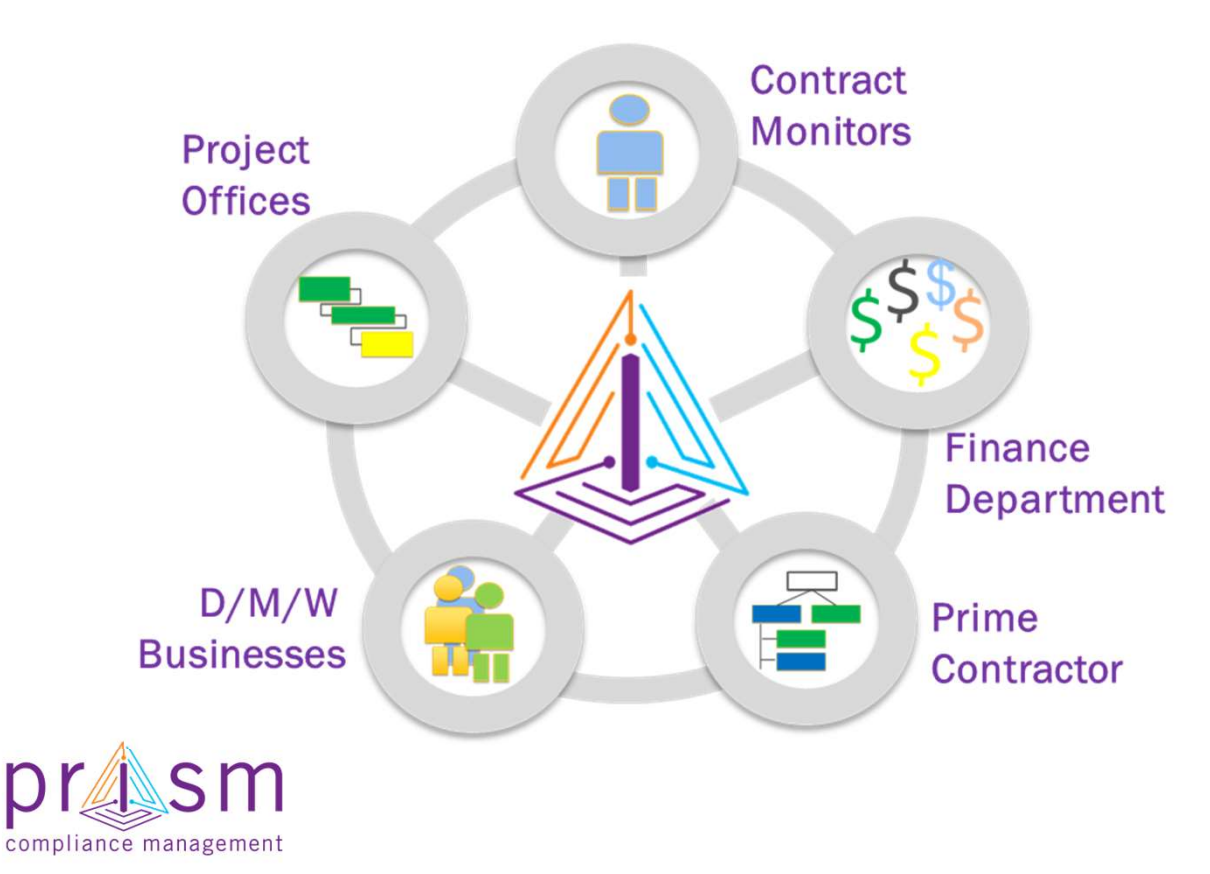

You are integrated into the PRISM online process

Each group can add information and see the big picture

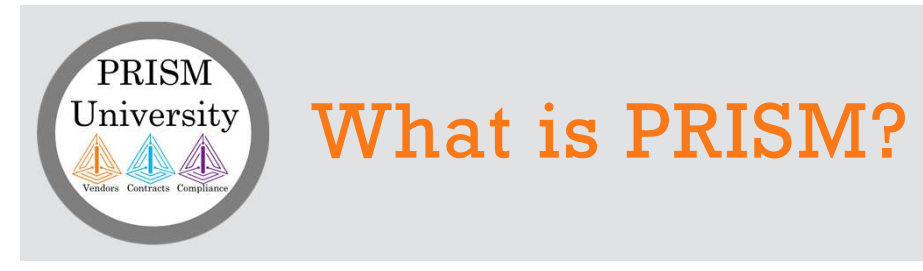

### **PRISM Compliance Suite**

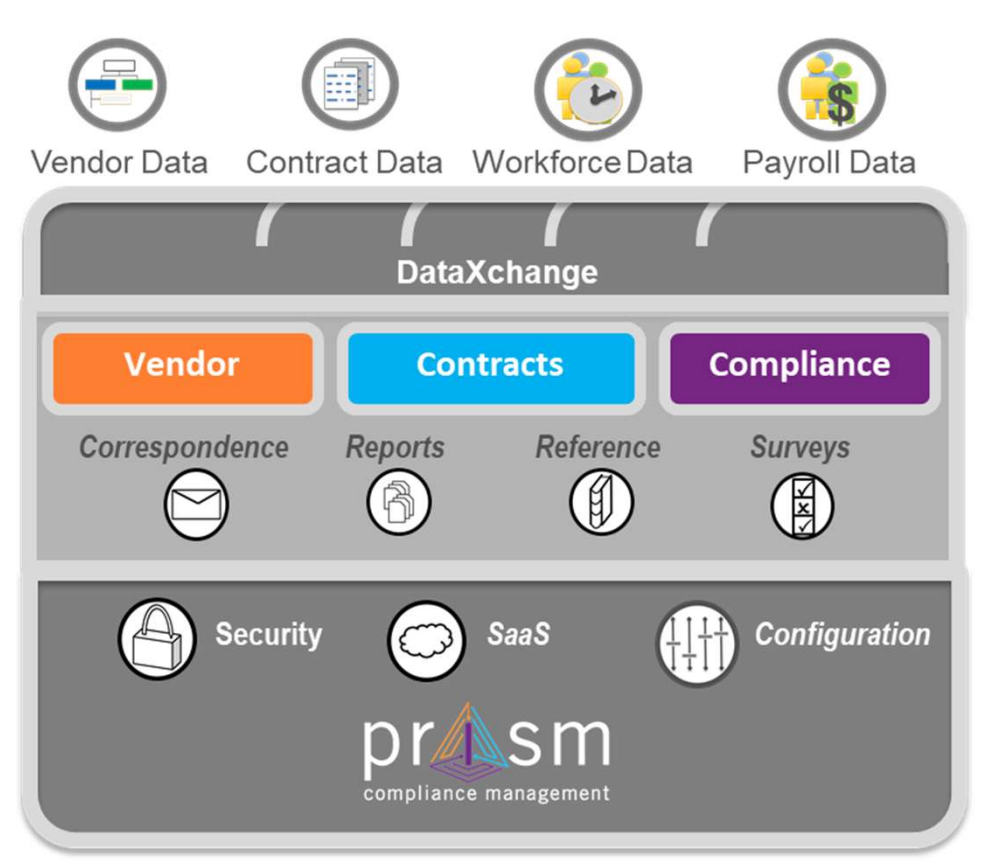

A modular solution with capabilities to solve your compliance management challenges.

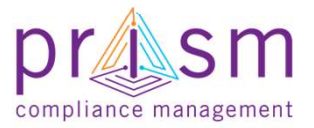

PRISM is a full function SaaS application that increases the effectiveness and efficiency of compliance with robust information and industry best practice processes.

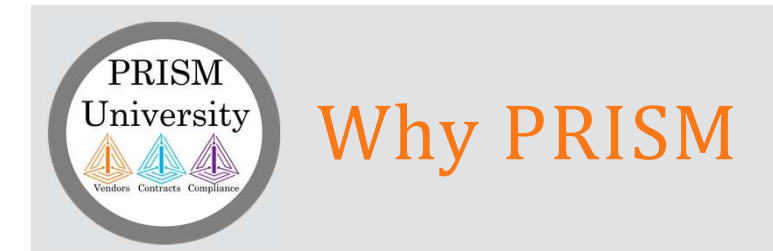

- PRISM facilitates diversity inclusion
  - Collection
  - Tracking
  - Reporting of and outreach efforts
- PRISM enables on-line vendor searches and target outreach

Resulting in increased MBE participation, more timely payments and improved goal attainment.

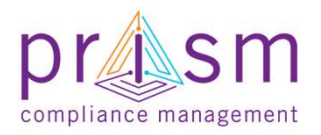

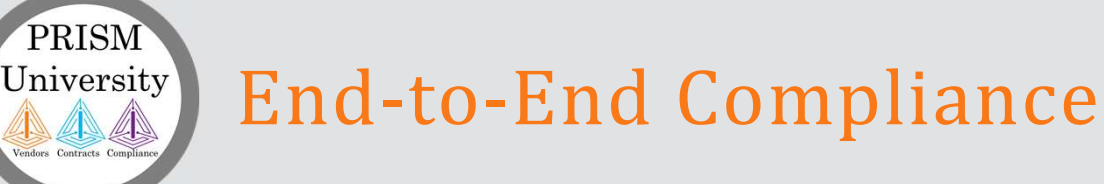

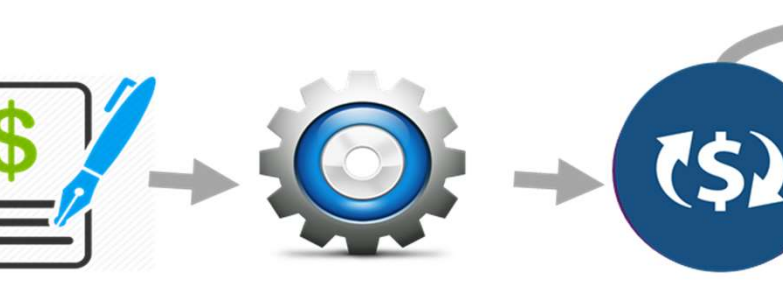

### Award

Setup

Compliance

Monitor

Complete

Contract and Sub Contract participation Plan is entered into the system by your Jurisdiction. Prime and Subcontractor are notified of award and set up PRISM accounts. Prime and Subcontractor perform work and submit compliance requirements using PRISM Closed-Loop-Acknowledgement process.

Jurisdiction monitors compliance. Contract is completed.

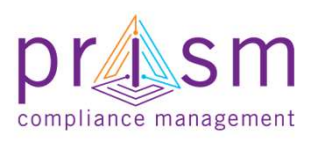

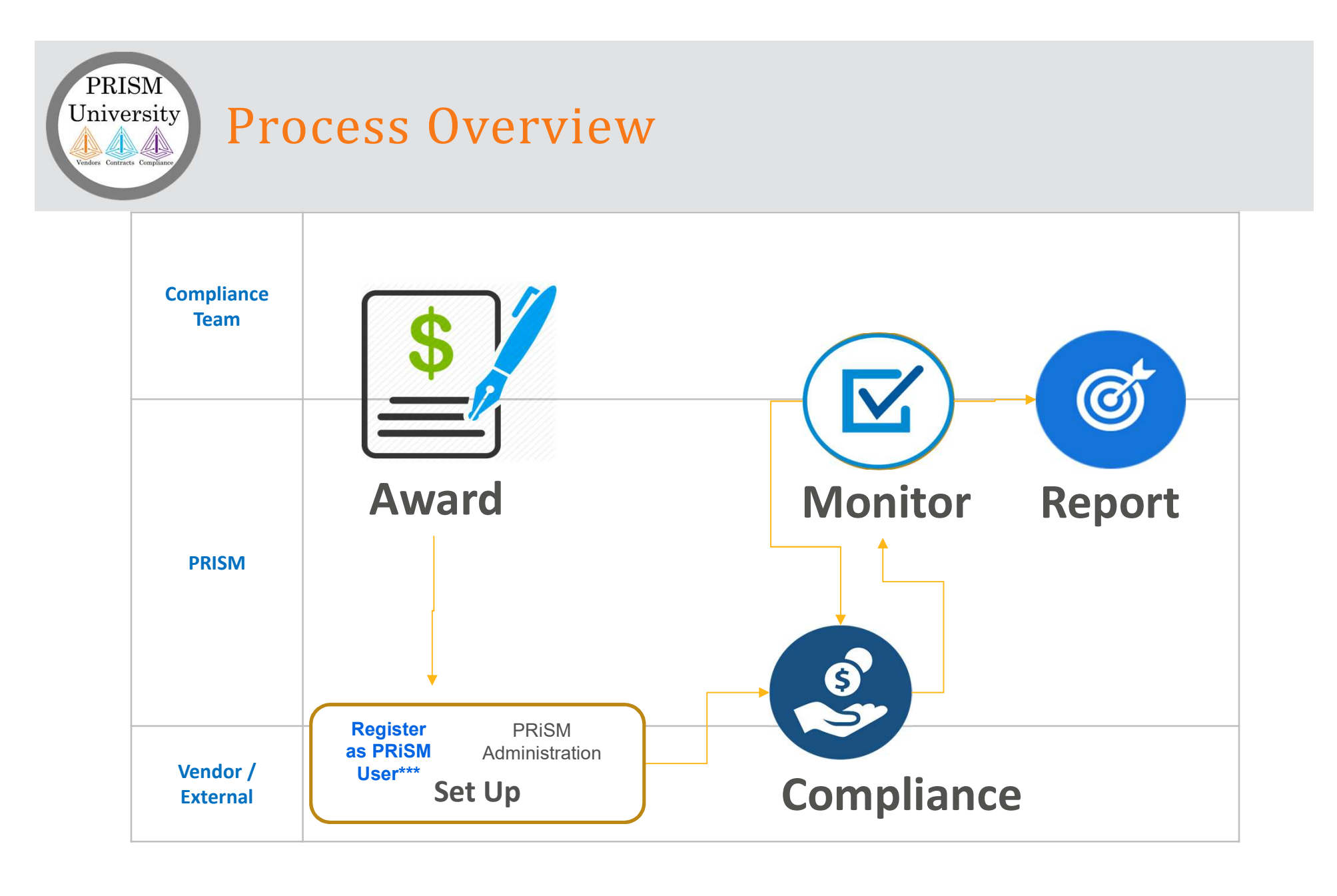

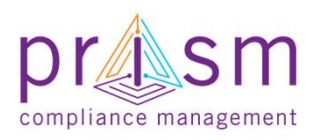

\*\*\*All Vendors are required to set-up a PRISM vendor account via Vendor Registration Portal

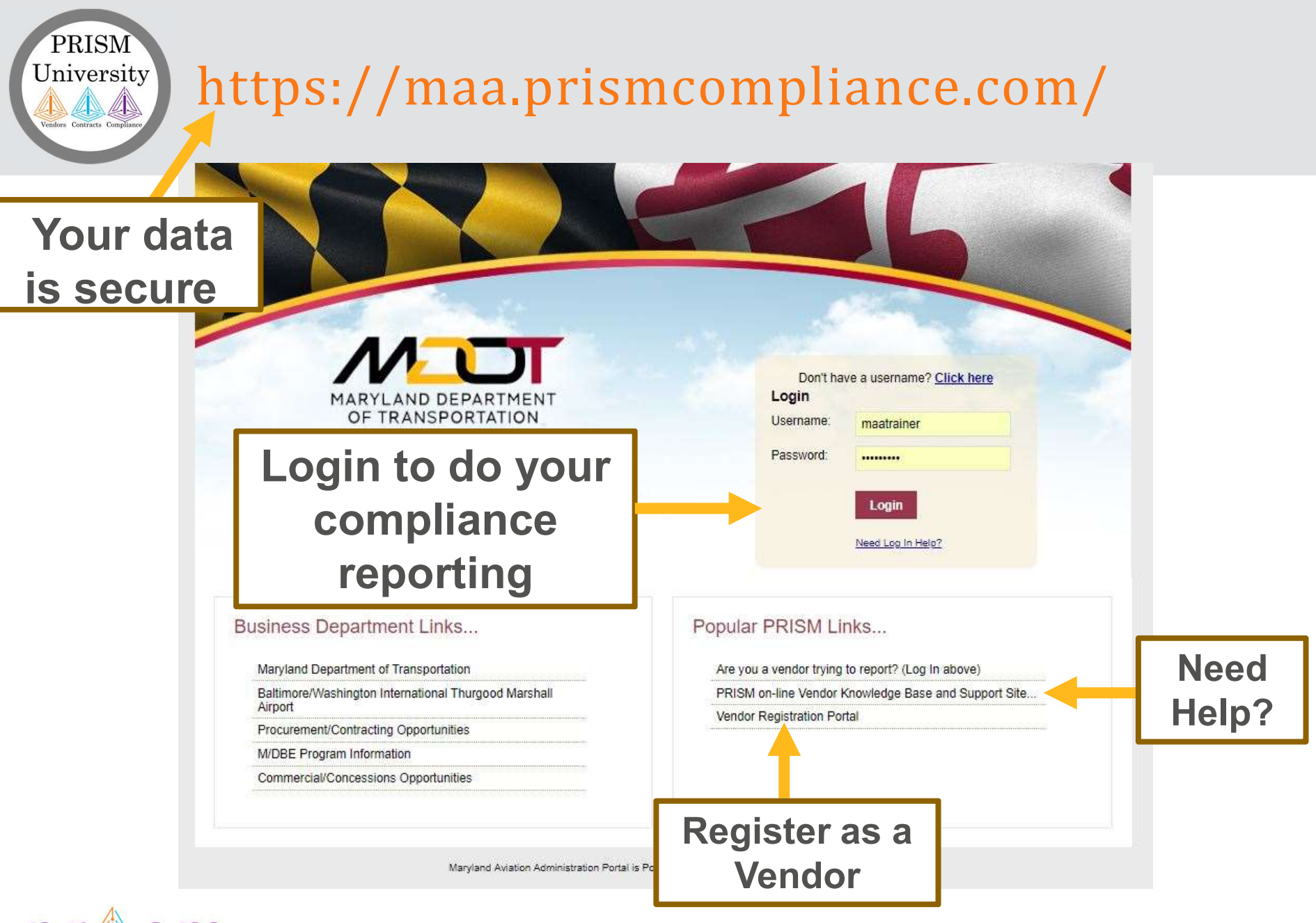

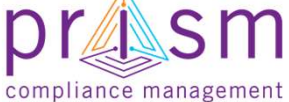

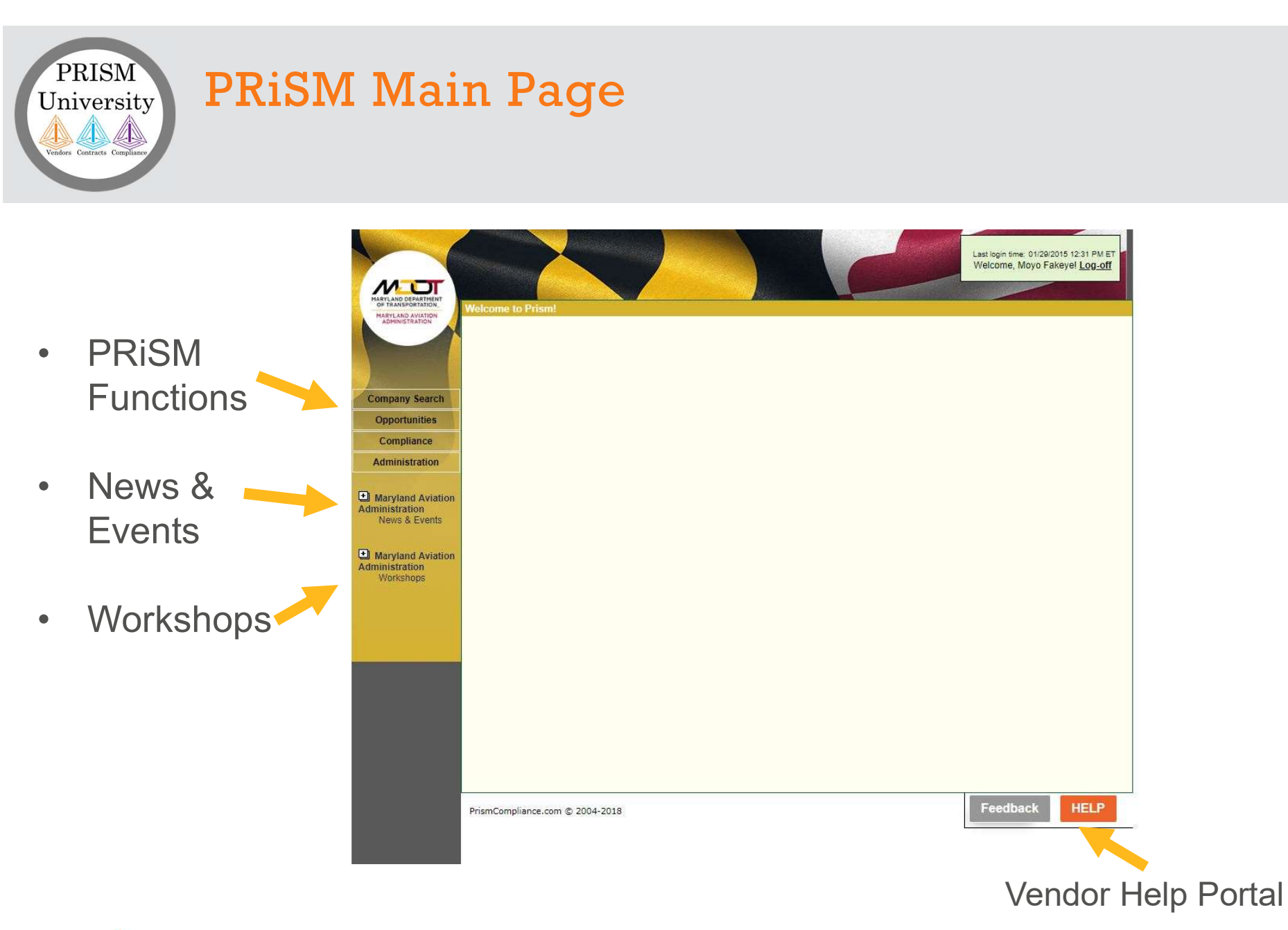

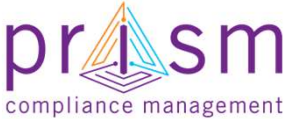

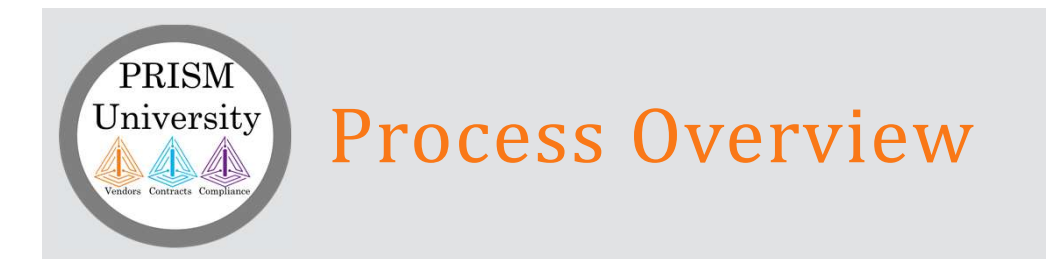

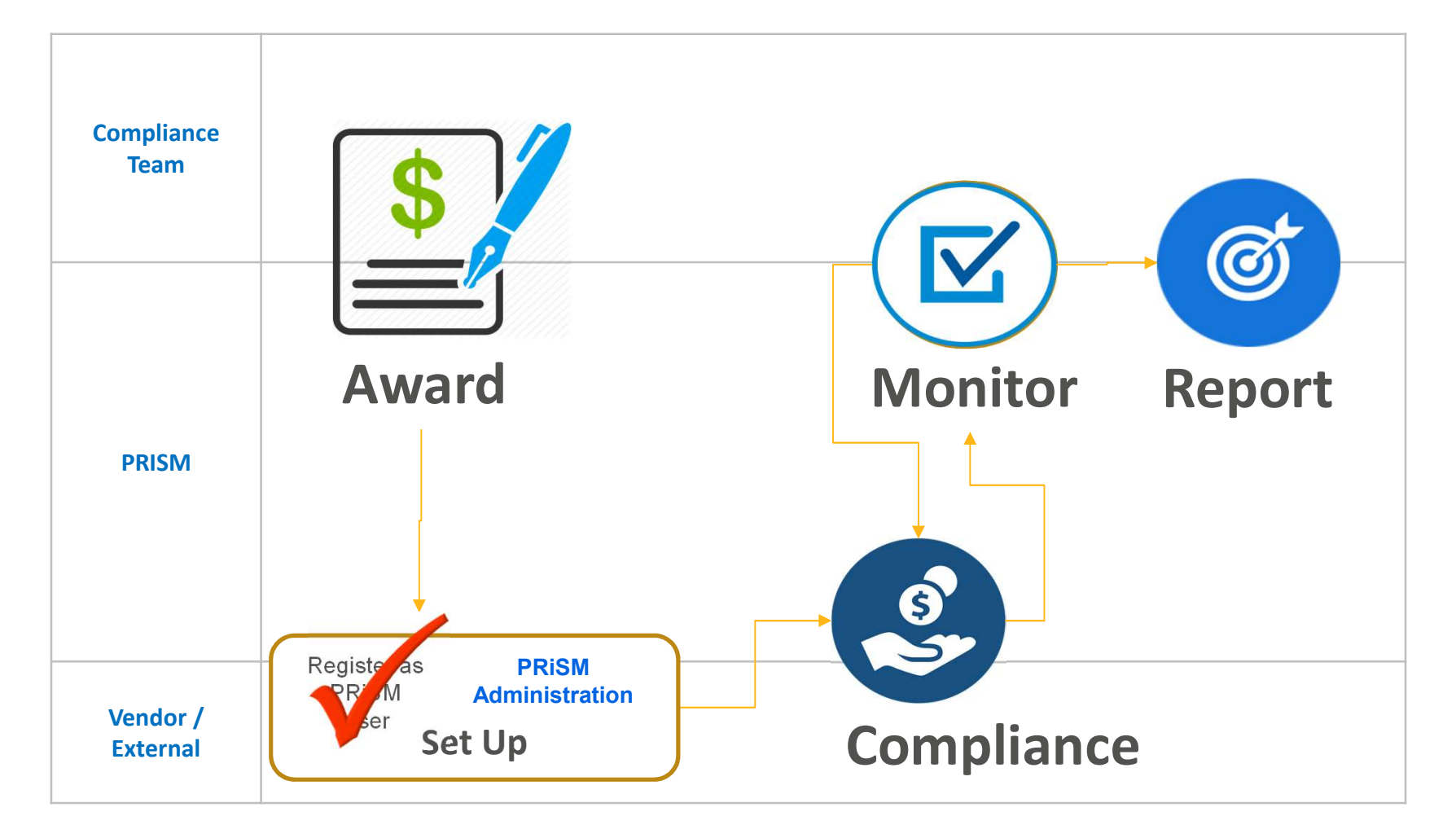

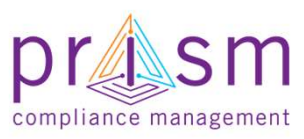

### Administration of Vendor Profile and Users

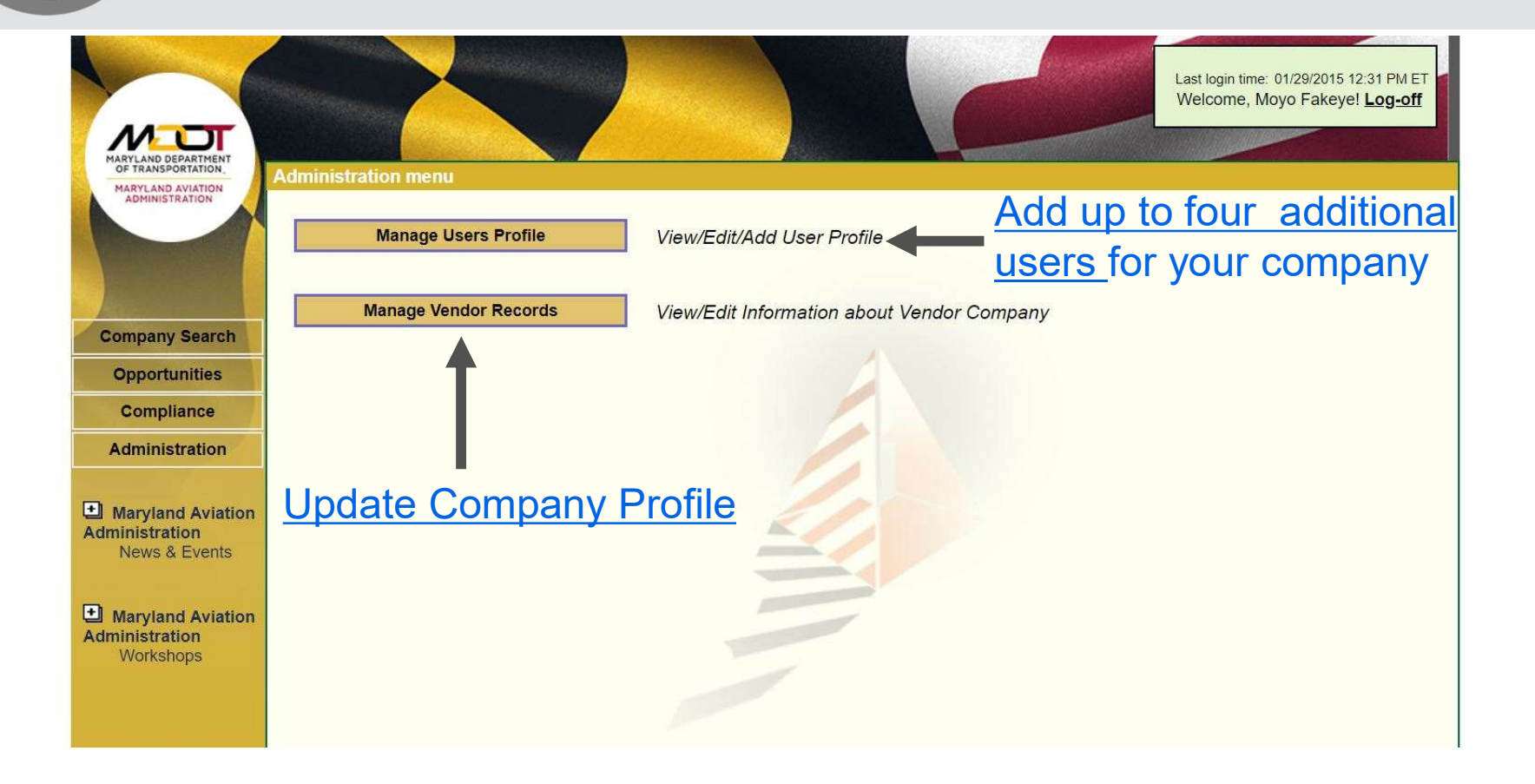

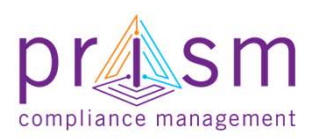

PRISM University

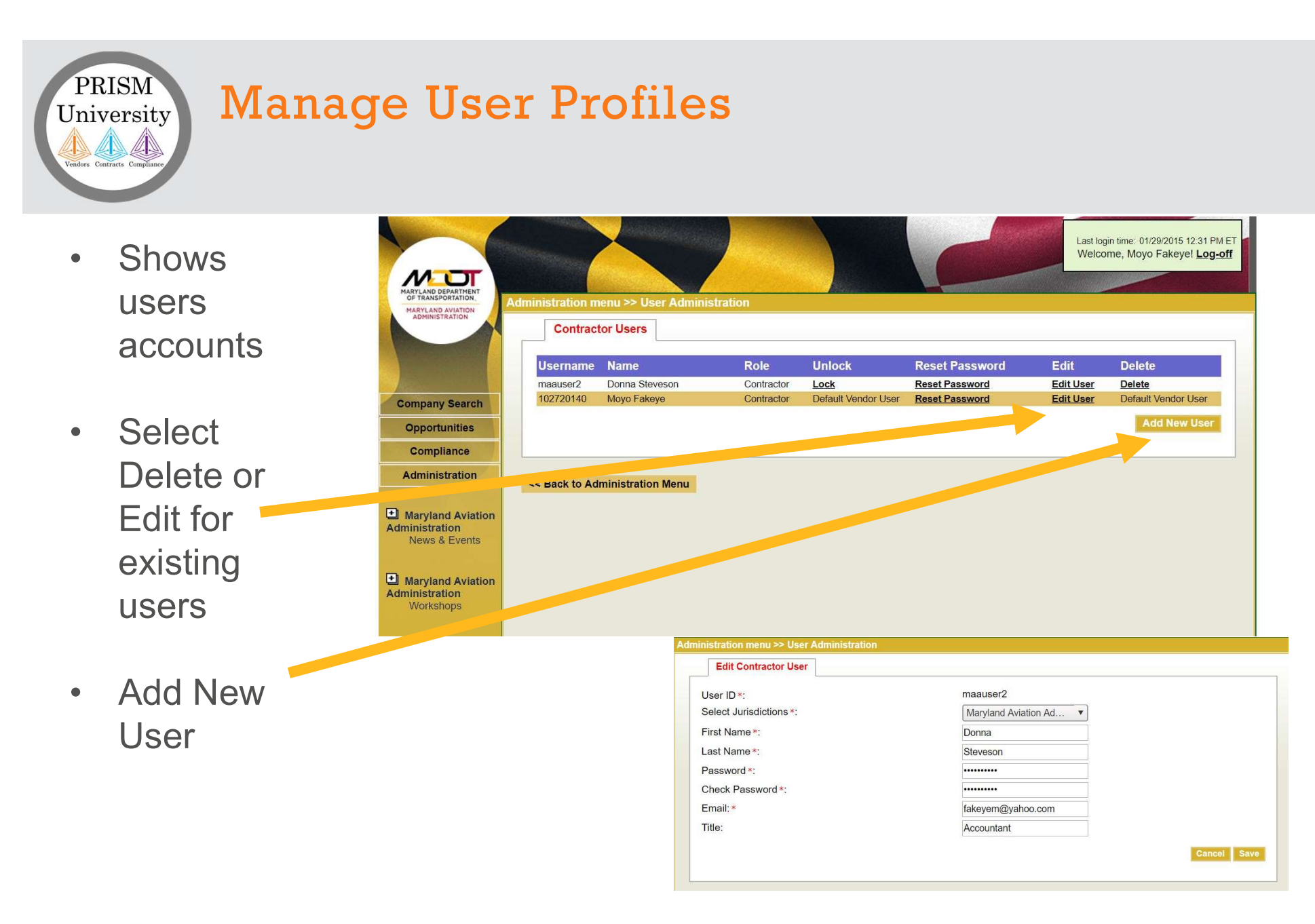

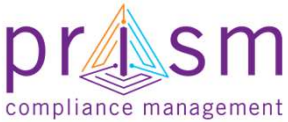

### PRISM University Modes Contract Compliance

# Manage Vendor Records

- Shows
   Vendor Profile
   Information
- Multiple Tabs
   of information
- If Information can not be updated, you will need to contact your Jurisdiction to change.

| MARYLAND AVIATION<br>ADMINISTRATION | Iministration menu >> Ma | nage Vendor Records                     |                            |                                                |
|-------------------------------------|--------------------------|-----------------------------------------|----------------------------|------------------------------------------------|
|                                     | Profile Address Certi    | fications Industry Advanced             |                            | Print Vendor Profile                           |
|                                     | Fill out the Profile de  | tails below then press the "Lindate Pro | file" button before moving | on The fields with the "*" are required fields |
|                                     |                          | Be sure to c                            | omplete these fields.      |                                                |
| mpany Search                        |                          |                                         | •                          |                                                |
| Opportunities                       | Profile                  |                                         |                            |                                                |
| Compliance                          | VIN:                     | 1263                                    |                            |                                                |
| dministration                       | Company Name *:          | Cage Construction Company LLC           | Date Established:          |                                                |
|                                     | Doing Business as:       | ccc                                     | Total Employees:           | 31                                             |
| laryland Aviation                   | Business Structure:      | Select One 🔻                            | Minority Employees:        | 19                                             |
| News & Events                       | Business Unit:           | Select One                              |                            | •                                              |
| Iandand Aviation                    | Market Area:             | Select One                              | Website:                   |                                                |
| inistration                         | Race/Ethnicity:          | African American                        | Gender:                    | Select One 🔻                                   |
| Workshops                           | Phone:                   | 555-418-1241                            | Fax:                       | 555-481-1219                                   |
|                                     | Business Activity:       | Construction •                          |                            |                                                |
|                                     | Product Service:         | Heavy Construction                      | Major Customers:           |                                                |
|                                     |                          |                                         |                            |                                                |
|                                     |                          |                                         |                            |                                                |
|                                     | Account Email:           | movo@omslab.com                         |                            |                                                |

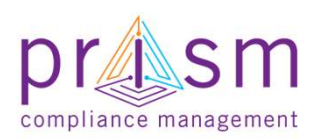

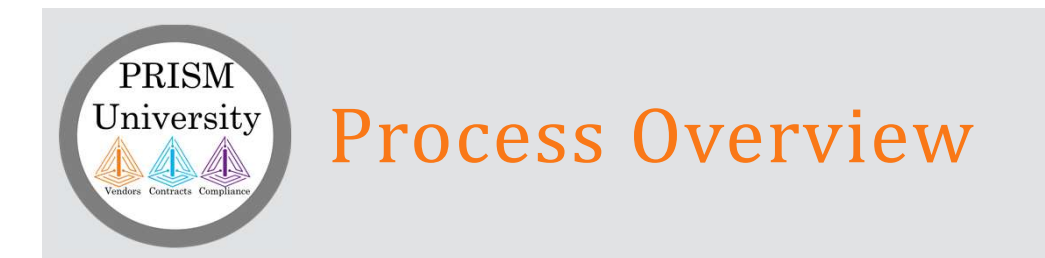

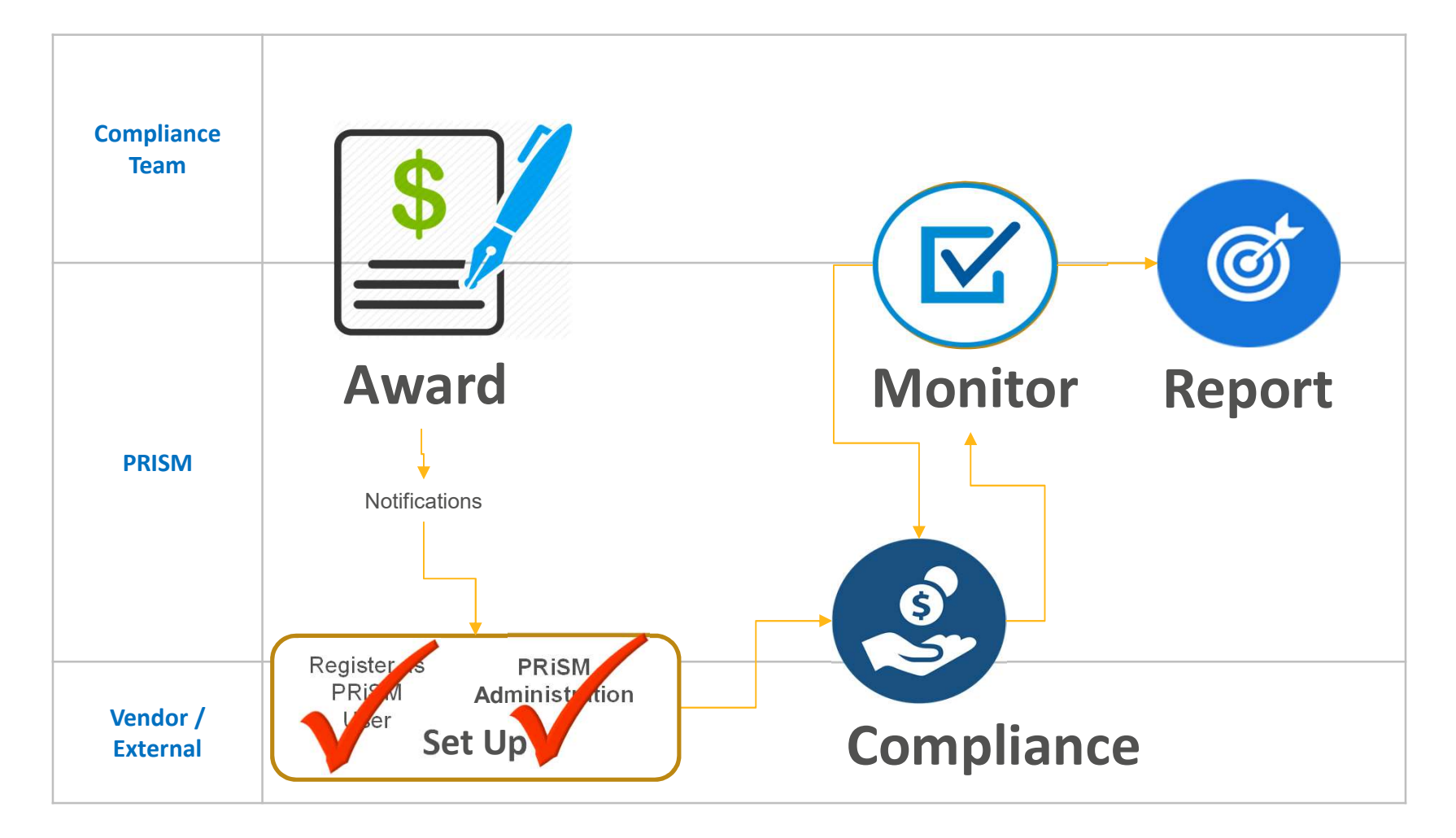

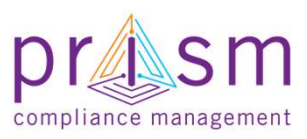

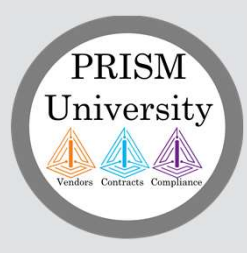

**Primes** 

# AGENDA

& Subs

# I. Introduction

# II. Payment Compliance with PRiSM

- Sub Invoice Submission
- Prime Sub Payment
- Payment Acknowledgement/Dispute

**III.Getting Help** 

IV.Wrap Up

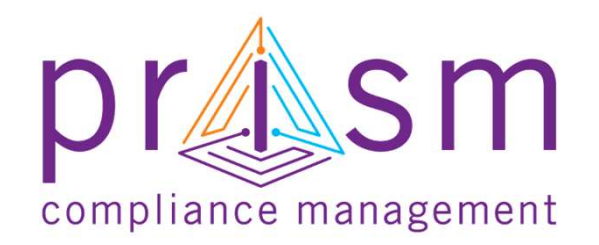

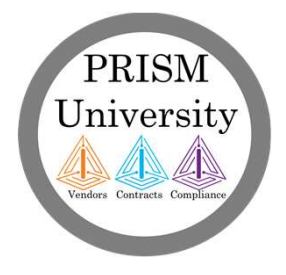

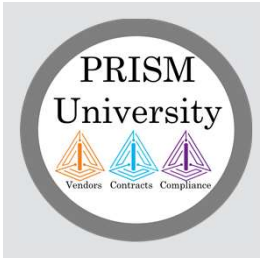

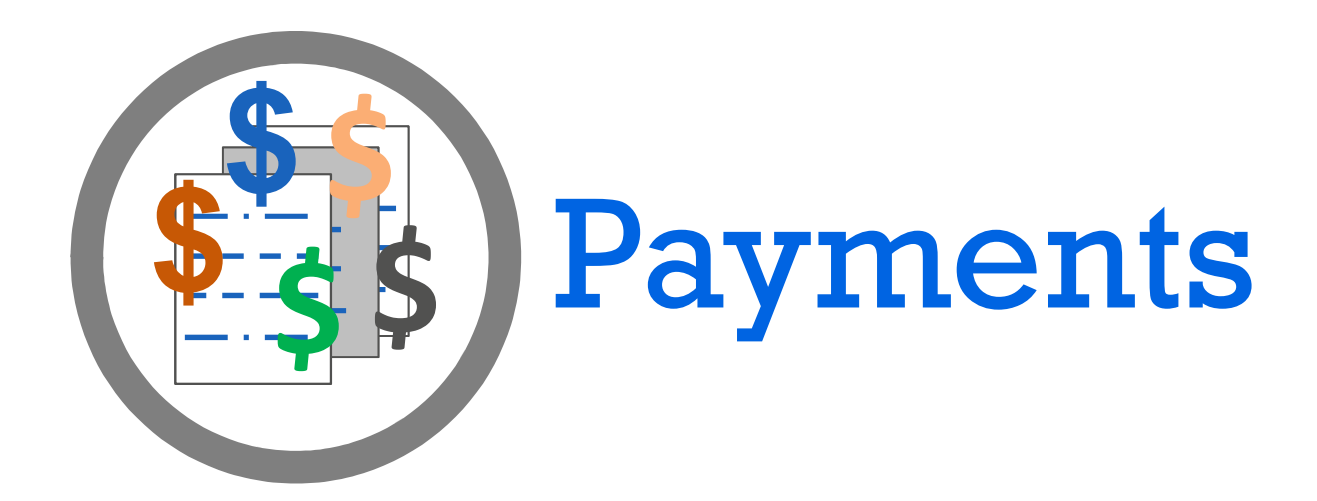

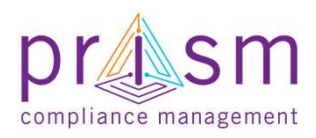

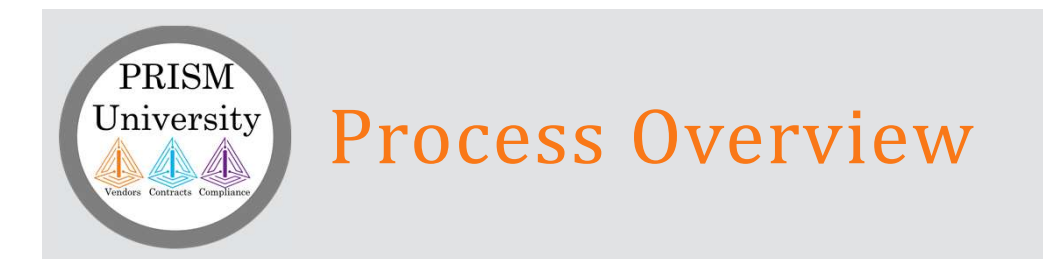

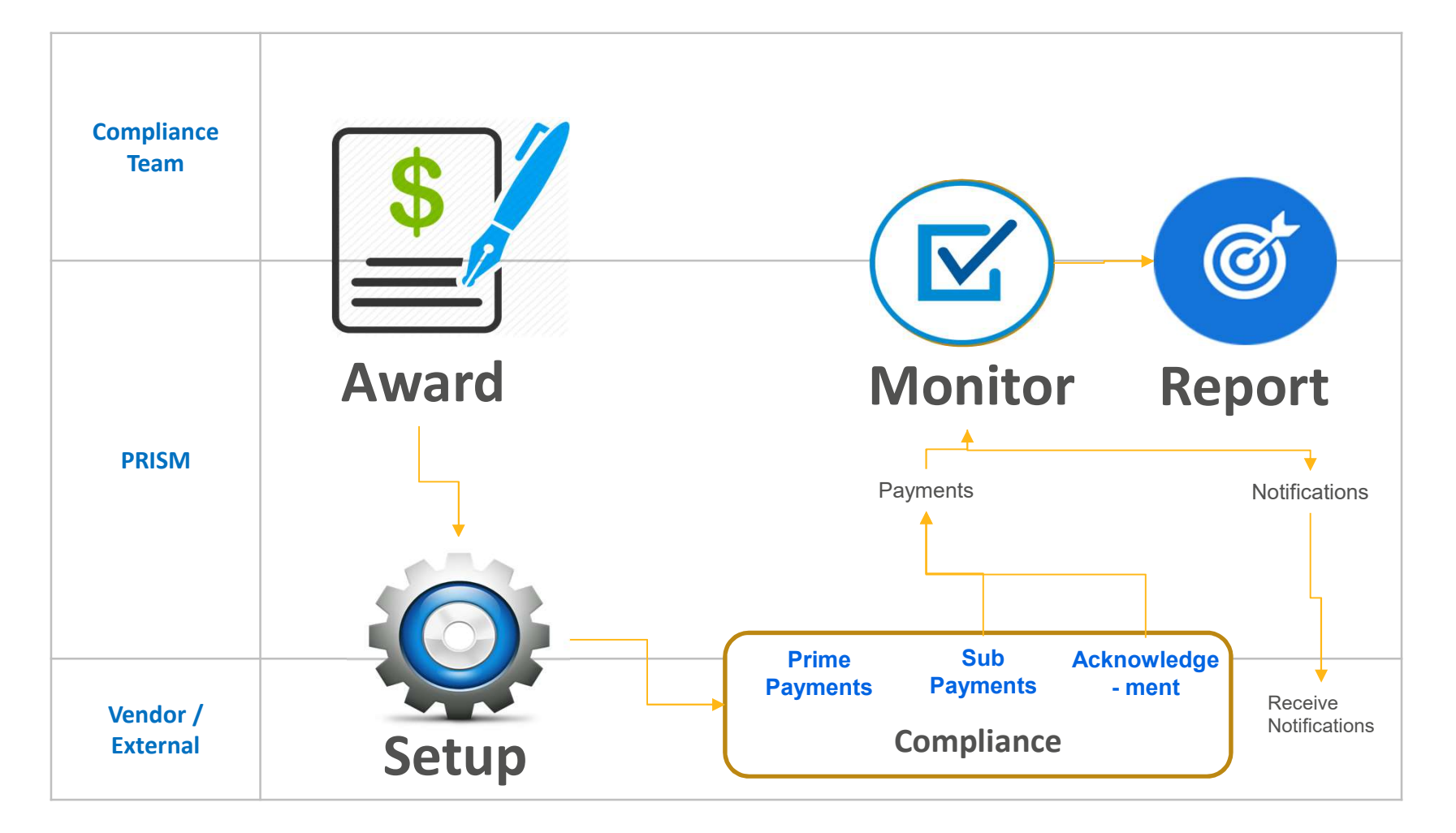

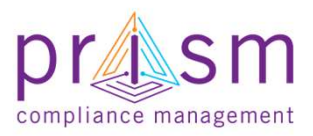

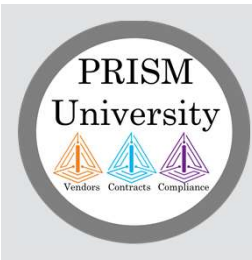

## Vendor View After Log In

Welcome

Select 'Compliance'

| OF TRANSPORTATION<br>MARYLAND AVIATION<br>ADMINISTRATION | ompany Filtered Search         |                                    |                             |                         |                   |
|----------------------------------------------------------|--------------------------------|------------------------------------|-----------------------------|-------------------------|-------------------|
|                                                          | Filtered Search Keyword        | Search                             |                             |                         |                   |
|                                                          | This search allows you to find | companies using specific crite     | eria. Start by typing indu  | ustry code or indus     | stry description. |
| Company Search                                           | Narrow your search by adjust   | ing certification and other filter | S.                          |                         |                   |
| Opportunities                                            |                                |                                    |                             |                         |                   |
| Compliance                                               | Industry:                      |                                    |                             |                         | •                 |
| Administration                                           | With these Certifications:     | ACDBE                              |                             | SBE                     |                   |
|                                                          |                                | DBE                                |                             | SBR                     |                   |
| Maryland Aviation                                        |                                | MBE                                |                             | VSBE                    |                   |
| News & Events                                            |                                | Show Non-Certified Con             | nanies                      |                         |                   |
| Defendance Antonio                                       |                                | (include non-certified in add      | tion to companies with cert | tifications selected ab | ove)              |
| dministration                                            | Company Name:                  | Enter Company Name here            |                             |                         |                   |
| Workshops                                                |                                | *You may enter a partial name.     |                             |                         |                   |
|                                                          | Business Unit:                 | All                                |                             | •                       |                   |
|                                                          | Market Area:                   | All                                |                             | •                       | 2                 |
|                                                          | Gender:                        | All                                | •                           |                         |                   |
|                                                          | Race/Ethnicity:                | All                                | <b>T</b>                    |                         |                   |

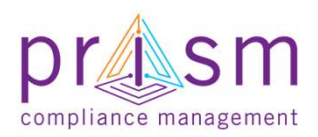

### PRISM University Compliance Management Module

- Lists all Contracts that you (Vendor) are participating on
- Search/Filter all Contracts that you are
   participating on

| 🗟 Export  Save Grid layou       | t                          |                                     |                         |
|---------------------------------|----------------------------|-------------------------------------|-------------------------|
| Drag a column header and drop i | it here to group by that c | olumn                               |                         |
| Contract<br>Name                | Contract<br>Number –       | Specialist                          | Master Agreemer<br>Name |
|                                 | T                          | T                                   |                         |
| Air Conditioning Repair         | 1908                       |                                     |                         |
| Defense Services                | B613                       |                                     |                         |
| Baltimore City Soco Stadium     | BALT200                    |                                     |                         |
| Stadium Rer                     | K32843283284               |                                     |                         |
| PW2C                            | Recreation Center          | Toval, Bruce<br>Bruce@emslab.com    |                         |
| World Cup Stadium HVAC          | WC4356                     | Robinson, Cecil<br>cecil@emslab.com |                         |

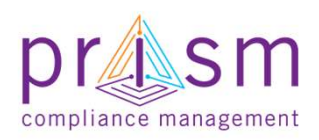

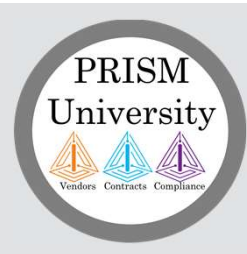

# Filtering Contracts Awarded

T

- Select Filter icon
- Select Parameters
- Filter by:
  - Contract Name
  - Contract Number
  - Position (Prime or Sub)
  - Role (D/W/M/BE)
  - Invoices
  - Sub Spend
  - Prime Spend
  - Participation
     Complete

| Drag a column header and drop it | here to group by that o | column               |                        |
|----------------------------------|-------------------------|----------------------|------------------------|
| Contract<br>Name                 | Contract<br>Number -    | Sr cialist           | Master Agreeme<br>Name |
|                                  | 7                       | -                    |                        |
| Air Conditioning Repair          | 1908                    | NoFilter             |                        |
| Defense Services                 | B613                    | Contains             |                        |
| Baltimore City Soccer Stadium    | BALT200                 | StarteWith           |                        |
| Stadium Repair                   | K32843283284            | EndsWith             |                        |
| PW3897                           | Recreation Cente        | EqualTo              |                        |
| World Cup Stadium HVAC           | WC4356                  | NotEqualTo           |                        |
|                                  |                         | GreaterThan          |                        |
|                                  |                         | LessThan             |                        |
| I I I I Page si                  | ze: 20 🔻                | GreaterThanOrEqualTo |                        |
|                                  |                         | LessThanOrEqualTo    |                        |
|                                  |                         | Between              |                        |
|                                  |                         | NotBetween           |                        |
|                                  |                         | IsEmpty              |                        |
|                                  |                         | NotIsEmpty           |                        |
|                                  |                         | IsNull               |                        |
|                                  |                         | NotIsNull            |                        |

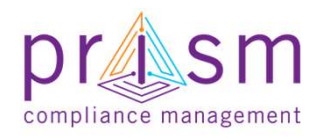

PrismCompliance.com © 2004-2016

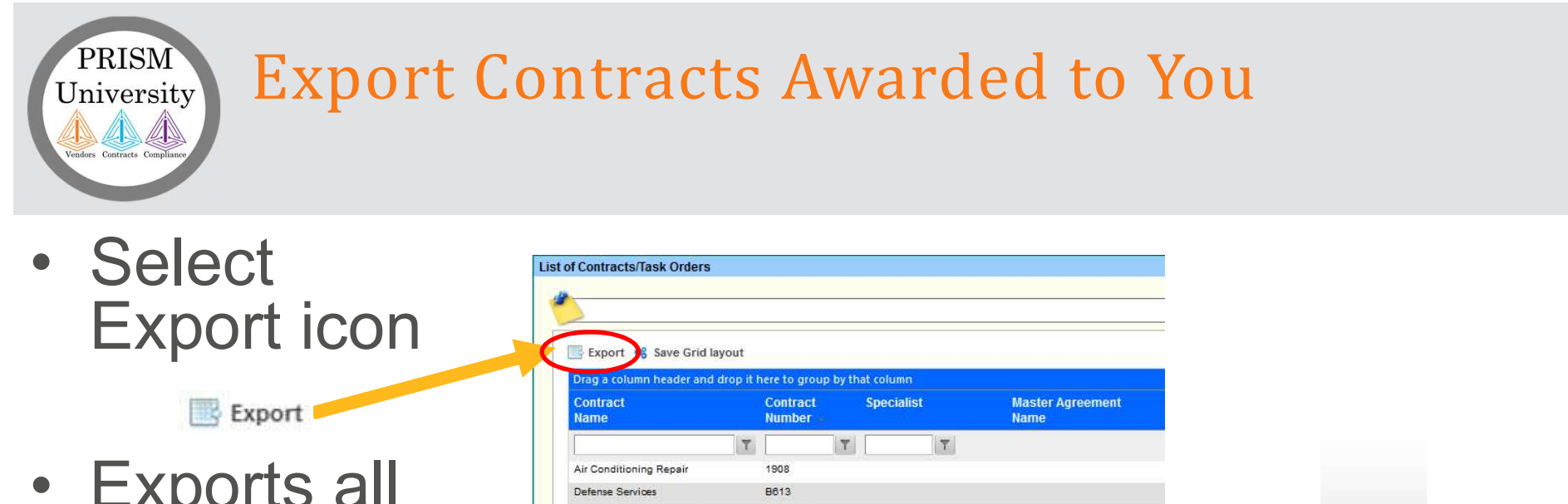

 Exports all contracts awarded to you to Microsoft Excel (default) or program of your choice

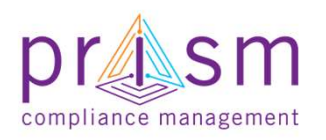

| Export 8 Save Grid layout                                                                                                    | t                                                                                           |                                                                   |                                                                                                    |                                                                                                    |                                                                                                    |                                                                                                    |                                                                                                    |                                                                                                    |                                            |
|----------------------------------------------------------------------------------------------------|---------------------------------------------------------------------------------------------|-------------------------------------------------------------------|----------------------------------------------------------------------------------------------------|----------------------------------------------------------------------------------------------------|----------------------------------------------------------------------------------------------------|----------------------------------------------------------------------------------------------------|----------------------------------------------------------------------------------------------------|----------------------------------------------------------------------------------------------------|--------------------------------------------|
| Drag a column header and drop<br>Contract                                                                                                    | it here to group by t<br>Contract                                                           | that column<br>Specialist                                         | Master Agre                                                                                                    | ement                                                                                                    |                                                                                                    |                                                                                                    |                                                                                                    |                                                                                                    |                                            |
| Name                                                                                                    | Number                                                                                      |                                                                   | Name                                                                                                    |                                                                                                    |                                                                                                    |                                                                                                    |                                                                                                    |                                                                                                    |                                            |
|                                                                                                    | T T                                                                                         | T                                                                 |                                                                                                    |                                                                                                    |                                                                                                    |                                                                                                    |                                                                                                    |                                                                                                    |                                            |
| Air Conditioning Repair                                                                                                    | 1908                                                                                        |                                                                   |                                                                                                    |                                                                                                    |                                                                                                    |                                                                                                    |                                                                                                    |                                                                                                    |                                            |
| Defense Services                                                                                                    | B613                                                                                        |                                                                   |                                                                                                    |                                                                                                    |                                                                                                    |                                                                                                    |                                                                                                    |                                                                                                    |                                            |
| Baltimore City Soccer Stadium                                                                                                    | BALT200                                                                                     |                                                                   |                                                                                                    |                                                                                                    |                                                                                                    |                                                                                                    |                                                                                                    |                                                                                                    |                                            |
| Stadium Repair                                                                                                    | K32843283284                                                                                |                                                                   |                                                                                                    |                                                                                                    |                                                                                                    |                                                                                                    |                                                                                                    |                                                                                                    |                                            |
| PW3897                                                                                                    | Recreation Center                                                                           | r Toval, Bruce<br>Bruce@emslab.com                                |                                                                                                    |                                                                                                    |                                                                                                    |                                                                                                    |                                                                                                    |                                                                                                    |                                            |
| World Cup Stadium HVAC                                                                                                    | WC4358                                                                                      | Robinson, Cecil<br>cecil@emslab.com                               |                                                                                                    |                                                                                                    |                                                                                                    |                                                                                                    |                                                                                                    |                                                                                                    |                                            |
| 5• d• •                                                                                                    |                                                                                             |                                                                   |                                                                                                    | Contra                                                                                                    | actList-1 [Read-Only]                                                                                                    | [Compatibili <u>ty M</u>                                                                                                    | lode] - Excel                                                                                                    |                                                                                                    |                                            |
| ち・ご・=<br>Home Insert Page Layo<br>& Cut Arial                                                                                                    | out Formulas<br>• 10 • A* A*                                                                | Data Review Vie                                                   | w Add-ins A<br>∰ Wrap Text                                                                                                    | Contra<br>crobat Q Tell<br>General                                                                              | actList-1 [Read-Only]<br>me what you want to a                                                                                                    | (Compatibility M<br>do                                                                                                    | lode] - Excel<br>prmal                                                                                                    | Bad                                                                                                    | Go                                         |
| <b>5 • 2 • ∓</b><br>Home Insert Page Layo<br>& Cut                                                                                                    | out Formulas                                                                                | Data Review Vie                                                   | w Add-ins A<br>같 Wrap Text<br>핔 Merge & Center                                                                                      | Contra<br>crobat Q Tell<br>General<br>\$ + % \$                                                                 | actList-1 [Read-Only]<br>me what you want to a<br>conditiona<br>compatibility                                                                                                    | (Compatibility M<br>do<br>I Format as                                                                                                    | lode] - Excel<br>ormal                                                                                                    | Bad<br>Calculation                                                                                                    | Go                                         |
| Home Insert Page Layor<br>K Cut<br>Copy →<br>Format Painter<br>Toboard rs F                                                                                                    | out Formulas                                                                                | Data Review Vie                                                   | w Add-ins A<br>☞ Wrap Text<br>코 Merge & Center<br>nt                                                                                | Contra<br>crobat Q Tell<br>General<br>\$ + % *<br>Number                                                        | read-Only]<br>me what you want to o<br>what you want to o<br>conditiona<br>Formatting                                                                                                    | Compatibility M<br>do<br>I Format as<br>Table +                                                                                                    | lode] - Excel<br>ormal<br>eutral                                                                                                    | Bad<br>Calculation                                                                                                    | Go                                         |
| Home Insert Page Layo<br>K Cut<br>Copy →<br>Format Painter<br>board rs F                                                                                                    | out Formulas<br>T 10 T A A<br>T - Q T A<br>Font 5                                           | Data Review Vie                                                   | w Add-ins A<br>과 Wrap Text<br>ם Merge & Center<br>nt                                                                                | Contra<br>crobat Q Tell<br>General<br>\$ + % +<br>Number                                                        | extList-1 [Read-Only]<br>me what you want to o<br>we what you want to o<br>Conditiona<br>Formatting                                                                                                    | (Compatibility M<br>do<br>I Format as<br>Table *                                                                                                    | lode) - Excel<br>ormal<br>eutral                                                                                                    | Bad<br>Calculation                                                                                                    | Go                                         |
| Home Insert Page Layo<br>& Cut<br>Copy +<br>Format Painter<br>board 5 F<br>+ State State                                                                                                    | out Formulas<br>• 10 • A A<br>$\square$ • $\triangle$ • A<br>Font 5<br>Contract Name        | Data Review Vie                                                   | w Add-ins A<br>과 Wrap Text<br>코 Merge & Center<br>nt                                                                                | Contro<br>crobat Q Tell<br>General<br>\$ * % *<br>Number                                                        | actList-1 [Read-Only]<br>me what you want to o<br>w<br>to me what you want to o<br>for a second second se                                                                                                    | (Compatibility M<br>do<br>I Format as<br>Table *                                                                                                    | lode) - Excel<br>prmal<br>eutral                                                                                                    | Bad<br>Calculation                                                                                                    | G                                          |
| Home Insert Page Layo<br>K Cut<br>Copy +<br>Format Painter<br>board rs<br>A<br>B<br>I<br>J<br>K<br>A<br>B<br>Copy +<br>Copy +<br>C | out Formulas<br>10 · A A<br>· · 20 · A<br>Font Formulas<br>Contract Name<br>C               | Data Review Vie<br>=== & · ·  <br>=== · · · ·  <br>Alignme<br>D E | W Add-ins A<br>Wrap Text                                                                                                    | Contro<br>crobat Q Tell<br>General<br>\$ * % *<br>Number                                                        | actList-1 [Read-Only]<br>me what you want to o<br>we what you want to o<br>conditiona<br>Formatting                                                                                                    | (Compatibility M<br>do<br>I Format as<br>Table ×                                                                                                    | lode) - Excel                                                                                                    | Bad<br>Calculation<br>s                                                                                                    | Gc                                         |
| Home Insert Page Layo<br>Cut Arial<br>Copy +<br>Format Painter<br>board rs F<br>Tact Name Contract Numb Sp<br>Wething in 2000                                                                                                    | out Formulas<br>+ 10 + A A<br>Font 5<br>Contract Name<br>C<br>Master<br>Master              | Data Review Vie                                                   | W Add-ins A<br>Wrap Text<br>Merge & Center<br>nt<br>F<br>em Position                                                                | Contro<br>crobat Q Tell<br>General<br>\$ * % *<br>Number                                                        | ActList-1 [Read-Only]<br>me what you want to o<br>what you want to o<br>for a state<br>for a state<br>for a state<br>for a state<br>here a state<br>here a stat                                                                                                    | (Compatibility M<br>do<br>I Format as<br>Table +<br>I<br>Ub Spend                                                                                                    | lode] - Excel prmal utral Style J Prime Spend                                                                                                    | Bad<br>Calculation<br>s<br>K<br>Percentage                                                                                           | Go<br>Cr                                   |
| Home Insert Page Layor<br>→ Cut<br>→ Copy →<br>→ Format Painter<br>→ Format Painter<br>→ E I U →<br>→ Format Painter<br>→ E I I U →<br>↓ ↓<br>A B<br>tract Name Contract Numb Sp<br>Sonditioning [1908<br>Domain Sp 130                                                                                                    | out Formulas<br>+ 10 + A A<br>H + A A<br>Font 5<br>Contract Name<br>C<br>Contract Name<br>C | Data Review Vie                                                   | w Add-ins A                                                                                                    | Contra<br>crobat Q Tell<br>General<br>\$ + % *<br>Number<br>G<br>Role<br>MBE<br>DBF                             | ActList-1 [Read-Only]<br>me what you want to a<br>what you want to a<br>for any<br>for any                                                                        | (Compatibility M<br>do<br>I Format as<br>Table *<br>I<br>ub Spend<br>\$145,828.00<br>\$55,552.00                                                                                                    | lode] - Excel ormal gutral J Prime Spend S78,128.0                                                                                                    | Bad<br>Calculation<br>s<br>Percentage                                                                                                | GC<br>Ch<br>0%                             |
| Home Insert Page Layor<br>K Cut Arial<br>Copy +<br>Format Painter<br>board rs F<br>tract Name Contract Numb Sp.<br>Conditioning 1908<br>nse Services B613<br>more City SIBALT200                                                                                                    | out Formulas<br>10 · A A A<br>Ent 5<br>Contract Name<br>C<br>Contract Name<br>C<br>Maste    | Data Review Vie                                                   | W Add-ins A<br>Wrap Text<br>Merge & Center<br>nt<br>F<br>em Position<br>Prime<br>Sub<br>Sub                                         | Contra<br>crobat Q Tell<br>General<br>\$ * % *<br>Number<br>G<br>Role<br>MBE<br>DBE<br>WBE                      | ActList-1 (Read-Only)<br>me what you want to o<br>what you want to o<br>conditiona<br>Formatting<br>M H<br>Invoices S<br>\$0.000<br>\$10.000.00<br>\$0.000                                                                                                    | (Compatibility M<br>do<br>I Format as<br>Table * Ne<br><u>145,828.00</u><br>\$57,000.00                                                                                                    | lode] - Excel ormal eutral J Prime Spend \$78,128.0 \$200 \$200 0000                                                                                         | Bad<br>Calculation<br>s<br>Percentage                                                                                                | Com<br>0%<br>8%                            |
| Home Insert Page Layor<br>K Cut Arial<br>Copy *<br>Format Painter<br>board rs F<br>tract Name Contract Numb Sp.<br>Conditioning 1908<br>nse Services B613<br>more City Si BALT200<br>Itim Repair K32843284                                                                                                    | out Formulas                                                                                | Data Review Vie                                                   | w Add-ins A<br>Wrap Text<br>Merge & Center<br>nt<br>F<br>em Position<br>Prime<br>Sub<br>Sub<br>Prime                                | Contro<br>crobat Q Tell<br>General<br>\$ * % *<br>Number<br>G<br>Role<br>MBE<br>DBE<br>WBE<br>WBE               | ActList-1 (Read-Only)<br>me what you want to o<br>what you want to o<br>conditiona<br>Formatting<br>H<br>Invoices S<br>\$0.00<br>\$10,000.00<br>\$0.00<br>\$0.00                                                                                                    | (Compatibility M<br>do<br>I Format as<br>Table *<br>Ne<br>145,828.00<br>\$55,552.00<br>\$57,000.00<br>\$32,000.00                                                                                         | lode] - Excel                                                                                                    | Bad<br>Calculation                                                                                                    | Com<br>0%<br>8%<br>0%                      |
| Home Insert Page Layo<br>Cout<br>Copy *<br>Format Painter<br>board F<br>Format Painter<br>A name<br>Contract Numb Sp<br>Conditioning 1908<br>nose Services B613<br>more City StBALT200<br>ium Repair K328432842<br>897                                                                                                    | out Formulas                                                                                | Data Review Vie                                                   | w Add-ins A<br>Wrap Text<br>Wrap Text<br>Merge & Center<br>nt<br>F<br>em Position<br>Prime<br>Sub<br>Sub<br>Prime<br>Sub            | Contro<br>crobat Q Tell<br>General<br>\$ * % *<br>Number<br>G<br>Role<br>MBE<br>DBE<br>WBE<br>MBE<br>MBE        | actList-1 [Read-Only]<br>me what you want to o<br>whether what you want to o<br>me what you want to o<br>conditiona<br>Formatting<br>F<br>H<br>Invoices<br>S0.00<br>\$10,000.00<br>\$0.00<br>\$0.00<br>\$0.00<br>\$0.00                                                                                                    | (Compatibility M<br>do<br>I Format as<br>Table ×<br>Ne<br>S145,828.00<br>\$55,552.00<br>\$55,552.00<br>\$57,000.00<br>\$51,000.00                                                                         | lode] - Excel prmal utral J Prime Spend \$78,128.0 \$0.0 \$200,000.0 \$688,496.0 \$0.0 \$60.0 \$0.0 \$60.0 \$0.0 \$0.0 \$0.0                                 | Bad<br>Calculation<br>s<br>Percentage<br>0<br>0<br>0<br>0<br>0                                                                       | e Com<br>0%<br>0%<br>0%<br>0%              |
| Home Insert Page Layo<br>Cott<br>Copy +<br>Format Painter<br>board rs F<br>tract Name Contract Numb Sp<br>Continoing 1908<br>more City S/BALT200<br>Ium Repair K32643283284<br>897 Recreation CenteTov<br>d Cup Stadii WC4356 Rol                                                                                                    | out Formulas<br>+ 10 + A A<br>Font F<br>Contract Name<br>C<br>val, Bruce<br>binson, Cecil   | Data Review Vie                                                   | Wap Text Wrap Text Wrap Text Merge & Center nt F em Position Prime Sub Sub Prime Sub Prime Sub Prime                                | Crobat Q Tell<br>General<br>\$ * % *<br>Number<br>G<br>Role<br>MBE<br>DBE<br>WBE<br>MBE<br>MBE<br>MBE           | ActList-1 [Read-Only]<br>me what you want to o<br>we what you want to o<br>formatting<br>formatting<br>H<br>Invoices<br>S0.00<br>\$10,000.00<br>\$0.00<br>\$0.00<br>\$0.00<br>\$0.00<br>\$0.00                                                                                                    | (Compatibility M<br>do<br>I Format as<br>Table *<br>I<br>Ub Spend<br>\$145,828.00<br>\$55,552.00<br>\$55,000.00<br>\$55,000.00<br>\$55,000.00<br>\$57,000.00<br>\$51,000.00<br>\$51,000.00<br>\$58,766.00 | Iode] - Excel                                                                                                    | Bad<br>Calculation<br>s<br>Percentage<br>0<br>0<br>0<br>0<br>0<br>0<br>0<br>0<br>0<br>0<br>0<br>0<br>0<br>0<br>0<br>0<br>0<br>0<br>0 | e Com<br>0%<br>0%<br>0%<br>0%<br>0%        |
| Home Insert Page Layor<br>K Cut<br>Copy +<br>Format Painter<br>board rs<br>F Contract Numb Sp<br>Contract Numb Sp<br>Contract Numb Sp                                                                                                    | out Formulas                                                                                | Data Review Vie                                                   | w Add-ins A<br>Wrap Text<br>∰ Merge & Center<br>nt<br>F<br>em Position<br>Prime<br>Sub<br>Prime<br>Sub<br>Prime<br>Sub              | Contra<br>crobat Q Tell<br>General<br>\$ * % *<br>Number<br>G<br>Role<br>MBE<br>MBE<br>MBE<br>MBE<br>MBE        | ActList-1 (Read-Only)<br>me what you want to o<br>me what you want to o<br>me what you want to o<br>me what you want to o<br>Conditiona<br>Formatting<br>Formatting<br>S0.00<br>\$10,000.00<br>\$0.00<br>\$0.00 | (Compatibility M<br>do<br>I Format as<br>Table * Ne<br><u>145,828,000</u><br>\$57,000.00<br>\$57,000.00<br>\$57,000.00<br>\$57,000.00<br>\$57,000.00                                                      | lode] - Excel<br>prmal<br>eutral<br>J<br>Prime Spend<br>\$78,128,0<br>\$78,128,0<br>\$78,128,0<br>\$78,000,0<br>\$200,000,0<br>\$688,496,0<br>\$0,0<br>\$0,0 | Bad<br>Calculation<br>s<br>Percentage                                                                                                | Gr<br>2 Com<br>0%<br>0%<br>0%<br>0%<br>0%  |
| Home Insert Page Layor<br>K Cut Arial<br>Copy +<br>Format Painter<br>board rs<br>Contract Numb Sp<br>Conditioning 1908<br>nse Services B613<br>more City S: BALT200<br>lium Repair K32843283284<br>897 Recreation Cent Tov<br>Id Cup Stadii WC4356 Rol                                                                                                    | out Formulas                                                                                | Data Review Vie                                                   | w Add-ins A<br>Wrap Text<br>Wrap Text<br>Wrap Center<br>nt<br>F<br>em Position<br>Prime<br>Sub<br>Sub<br>Prime<br>Sub<br>Prime      | Contro<br>crobat Q Tell<br>General<br>\$ + % *<br>Number<br>G<br>Role<br>MBE<br>MBE<br>MBE<br>MBE<br>MBE        | ActList-1 (Read-Only)<br>me what you want to o<br>whether you want to o<br>Conditiona<br>Formatting<br>10,000,00<br>\$0,00<br>\$0,00<br>\$0,00<br>Total: \$10,000,00                                                                                                    | (Compatibility M<br>do<br>I Format as<br>Table * Ne<br>\$145,828.00<br>\$55,552.00<br>\$55,552.00<br>\$55,552.00<br>\$51,000.00<br>\$32,000.00<br>\$51,000.00<br>\$78,756.00                              | lode] - Excel                                                                                                    | Bad<br>Calculation<br>s<br>Percentage<br>0<br>0<br>0<br>0<br>0<br>0<br>0<br>0<br>0<br>0<br>0                                         | e Com<br>0%<br>0%<br>0%<br>0%<br>0%        |
| Home Insert Page Layo<br>Cut<br>Copy<br>Format Painter<br>B I U<br>Format Painter<br>Contract Numb Sp<br>Conditioning 1908<br>more City StBALT200<br>ium Repair K32843283284<br>897<br>Recreation Center Too<br>Id Cup Stadii WC4356<br>Rot                                                                                                    | out Formulas                                                                                | Data Review Vie                                                   | w Add-ins A<br>Wrap Text<br>∰ Wrap Text<br>Merge & Center<br>nt<br>F<br>em/Position<br>Prime<br>Sub<br>Sub<br>Prime<br>Sub<br>Prime | Contro<br>crobat Q Tell<br>General<br>\$ • % *<br>Number<br>G<br>Role<br>MBE<br>DBE<br>WBE<br>MBE<br>MBE<br>MBE | ActList-1 [Read-Only]<br>me what you want to o<br>what you want to o<br>Conditiona<br>Formatting<br>H<br>Invoices S<br>S0.00<br>\$10,000.00<br>\$0.00<br>\$0.00<br>\$0.00<br>\$0.00<br>Total: \$10,000.00                                                                                                    | (Compatibility M<br>do<br>I Format as<br>Table *<br>I Ub Spend<br>\$145,828.00<br>\$55,552.00<br>\$57,000.00<br>\$51,000.00<br>\$51,000.00<br>\$578,756.00                                                | lode] - Excel                                                                                                    | Bad<br>Calculation<br>s<br>Percentage<br>0<br>0<br>0<br>0<br>0<br>0<br>0<br>0                                                        | € Com<br>0%<br>0%<br>0%<br>0%<br>0%        |
| Home Insert Page Layor<br>Home Insert Page Layor<br>Cut Arial<br>Copy +<br>Format Painter<br>board rs F<br>tract Name Contract Numb Sp<br>Conditioning 1908<br>nses Services B613<br>more City SrBALT200<br>lium Repair K32643283284<br>8897 Recreation Cente Tow<br>d Cup Stadi WC4356 Rol                                                                                                    | out Formulas                                                                                | Data Review Vie                                                   | W Add-ins A<br>Wrap Text<br>Merge & Center<br>nt<br>F<br>em Position<br>Prime<br>Sub<br>Sub<br>Prime<br>Sub<br>Prime                | Contra<br>crobat Q Tell<br>General<br>\$ + % *<br>Number<br>G<br>Role<br>MBE<br>DBE<br>WBE<br>MBE<br>MBE<br>MBE | ActList-1 (Read-Only)<br>me what you want to o<br>me what you want to o<br>me what you want to o<br>me what you want to o<br>Conditiona<br>Formatting<br>Formatting<br>H<br>Invoices S<br>S0.00<br>S0.00<br>S0.00<br>S0.00<br>S0.00<br>Total: \$10,000.00                                                                                                    | (Compatibility M<br>do<br>I Format as<br>Table * Ne<br>Stats.282.00<br>\$55,552.00<br>\$57,000.00<br>\$51,000.00<br>\$51,000.00<br>\$78,756.00                                                            | lode] - Excel                                                                                                    | Bad<br>Calculation<br>s<br>Percentage<br>0<br>0<br>0<br>0<br>0<br>0                                                                  | Comp<br>0%<br>0%<br>0%<br>0%<br>0%         |
| Home Insert Page Layer<br>Kout Arial<br>Copy +<br>Format Painter<br>board rs F<br>tract Name Contract Numk Sp<br>Conditioning 1908<br>nse Senice: B613<br>more City SIALT200<br>lium Repair K32843283284<br>8897 Recreation Cente Too<br>d Cup Stadii WC4356 Rol                                                                                                    | out Formulas                                                                                | Data Review Vie                                                   | w Add-ins A<br>Wrap Text<br>∰ Merge & Center<br>nt<br>F<br>em Position<br>Prime<br>Sub<br>Prime<br>Sub<br>Prime                     | Contra<br>crobat Q Tell<br>General<br>\$ * % *<br>Number<br>G<br>Role<br>MBE<br>DBE<br>WBE<br>MBE<br>MBE<br>MBE | ActList-1 (Read-Only)<br>me what you want to o<br>me what you want to o<br>me what you want to o<br>me what you want to o<br>Conditiona<br>Formatting<br>Methods<br>Stopped<br>Stopped                                                                                                    | (Compatibility M<br>do<br>I Format as<br>Table * Ne<br><u>145,828,000</u><br>\$57,000.00<br>\$57,000.00<br>\$57,000.00<br>\$57,000.00                                                                     | lode] - Excel                                                                                                    | Bad<br>Calculation<br>s<br>Percentage                                                                                                | Comp<br>Comp<br>0%<br>0%<br>0%<br>0%<br>0% |

# PRISM University

# **Reporting Activity to a Contract**

Drag a column

Select the Menu lacksquareicon for the Contract that you are reporting activity on

| • | Primes |
|---|--------|
|   |        |
|   |        |

- Report \_ payments to the **Subcontractors**
- **Subcontractors** 
  - Report invoices sent to Primes

| Contract<br>Name        | Contract<br>Number | Specialist                   |               |                        |        |
|-------------------------|--------------------|------------------------------|---------------|------------------------|--------|
|                         | T                  | T                            | T             |                        |        |
| Air Conditioning Repair | 1908               |                              |               |                        |        |
|                         | Invoices           | Sub Spend                    | Prime Spend   | Percentage<br>Complete | Action |
|                         |                    | T                            | <b>T</b>      | T                      |        |
|                         | See A              | 11 \$145,828.00              | \$78,128.00   | 0%                     |        |
|                         | <u>\$10,000.0</u>  | 0 <u>\$55,552.00</u>         | \$0.00        | 0%                     |        |
|                         | <u>\$0.0</u>       | <u>10</u> <u>\$57,000.00</u> | \$200,000.00  | 8%                     |        |
|                         | See A              | <u>\$32,000.00</u>           | \$688,496.00  | 0%                     | E      |
|                         | <u>\$0.0</u>       | <u>\$51,000.00</u>           | \$0.00        | 0%                     |        |
|                         | <u>See A</u>       | <u>\$78,756.00</u>           | <u>\$0.00</u> | 0%                     |        |
|                         | <b>T</b>           | 2                            |               |                        |        |

6 items in 1 pages

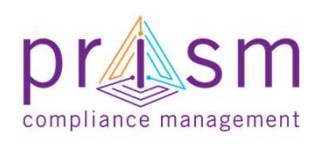

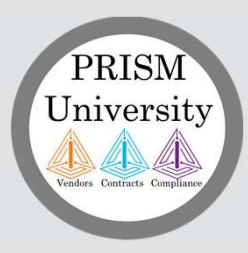

**Primes** 

# AGENDA

# I. Introduction

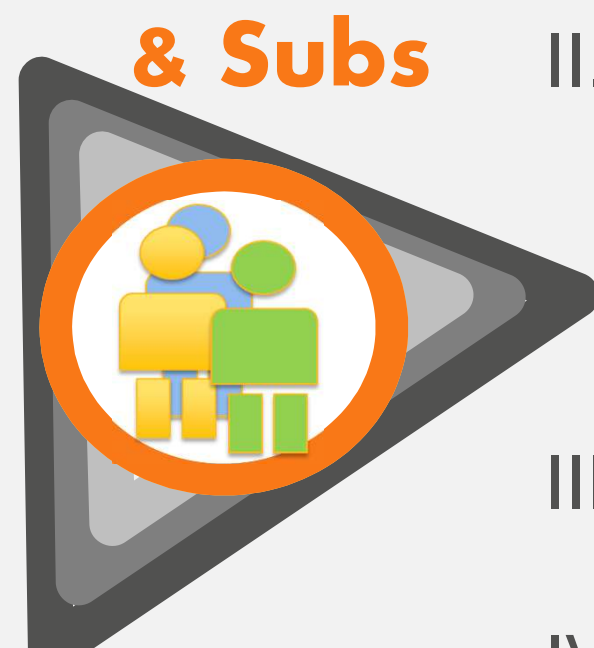

# II. Payment Compliance with PRiSM

- Sub Invoice Submission
- Prime Sub Payment
- Payment Acknowledgement/Dispute

**III.Getting Help** 

IV.Wrap Up

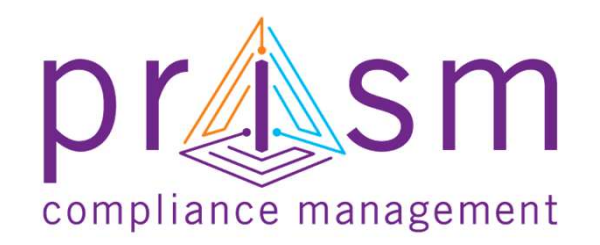

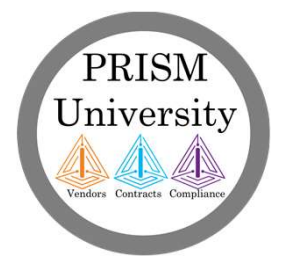

### PRISM University Modes Contract Complement

# Add a Subcontractor Invoice

- Report of an Invoice to a Prime contractor
- Select Menu on contract for which your Position = Sub
- Click 'Add Invoice'
   Add Invoice

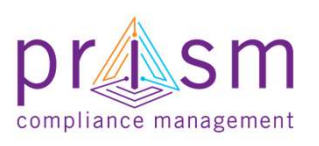

|               | T   | T                   |       | T                  |           | T       |       |
|---------------|-----|---------------------|-------|--------------------|-----------|---------|-------|
| <u>\$0.00</u> | 2   | \$10,500.00         |       | \$60,000.00        | 12        | 2.02%   | E     |
| <u>\$0.00</u> | 2 5 | <u>1,425,000.00</u> | \$8,3 | 2:<br>Payment      | s to Subs | 55%     |       |
| Total: \$0.00 | )   |                     |       | Invoices           | 510 5405  |         |       |
|               |     |                     |       | NUCLEON CONTRACTOR | 2 i       | tems in | 1 pag |

| contract Number:       | 12788                     | C                 | ontract Nan     | ne:      |           | Southside      | Campus D           | esign  |       |
|------------------------|---------------------------|-------------------|-----------------|----------|-----------|----------------|--------------------|--------|-------|
| Contract Value:        | \$499,000                 | 0.00 Pe           | ercentage c     | omplete: |           | 12.02 %        |                    |        |       |
| Ex Add Invoid          | ce<br>drop it here to gro | oun by that colum | n               |          |           |                |                    |        |       |
| Payer Payee            | Number                    | Amount            | Invoice<br>Date | Due Date | Reference | Amount<br>Paid | Amount<br>Received | Status | Actio |
| T                      | T                         | T                 | Y               |          | T         | T              | T                  | All    | ĺ     |
| No records to display. |                           |                   |                 |          |           |                |                    |        |       |
|                        |                           | Total:            |                 |          |           | Total:         | Total:             |        |       |
|                        |                           |                   |                 |          |           |                |                    |        |       |

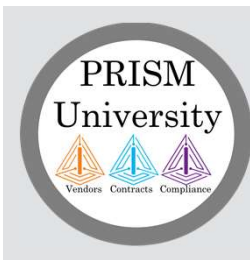

# Add a Subcontractor Invoice

- Enter Details
  - Payer
  - Payee
  - Invoice Amount
  - Invoice
     Number
  - Invoice
     Date
  - Due Date
  - Comment
- Click 'Add Invoice'

| ian | <b>^</b>                                                 |                                 | Add/Edit        | Invoice                                             |       |
|-----|----------------------------------------------------------|---------------------------------|-----------------|-----------------------------------------------------|-------|
| ati | Add Invoice<br>Payer: *<br>Payee: *<br>Invoice Amount: * | En Passant<br>Ice Cold AC (DBE) | ¥               | Invoice Number: *<br>Invoice Date: *<br>Due Date: * |       |
|     | Comments:                                                | (255 chars max)                 | Add Invoice Clo | use                                                 | . if, |
|     |                                                          |                                 |                 |                                                     |       |

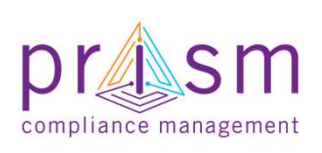

# Add a Subcontractor Invoice

You can add an attachment to your invoice after you have saved invoice

PRISM

University

- Both the Prime and MAA can see this document
- File accepted includes JPEG, PNG,PDF, Word, Excel or Text files

| Payer             | Payee          | Number            | Amount            | Invoice Date | Due Date   | Reference | Amount<br>Paid | Amount<br>Received | Status          | Actio                       |
|-------------------|----------------|-------------------|-------------------|--------------|------------|-----------|----------------|--------------------|-----------------|-----------------------------|
|                   | <b>T</b>       | T                 | T                 | T            | T          |           | T              | <b>T</b>           | All 🔻           |                             |
| L & B Engineering | Cage Construct | tion Company01125 | \$1,500.00        | 11/21/2018   | 11/30/2018 | 0         | \$0.00         | \$0.00             |                 |                             |
|                   |                |                   | Total: \$1,500.00 |              |            |           | Total: \$0.00  | Total: \$0.00      |                 |                             |
|                   |                |                   |                   |              |            |           |                |                    | 4.7444444523386 | nan na sea <del>s</del> eas |
|                   |                |                   |                   |              |            |           |                |                    |                 |                             |
|                   |                |                   |                   |              |            |           |                |                    |                 |                             |
|                   |                |                   |                   |              |            |           |                |                    |                 |                             |

| Reference Name: * |                                         |                                   |
|-------------------|-----------------------------------------|-----------------------------------|
| Description:      |                                         |                                   |
| File:*            | Choose File                             | No file chosen                    |
|                   | You are currently<br>File should not be | y using 0 MB (0%) of your 300 MB. |
| Comment:          |                                         |                                   |
|                   |                                         |                                   |
|                   |                                         |                                   |

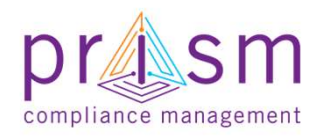

# List All Subcontractor Invoices

List all Invoice Reports
 submitted to Primes

PRISM

University

- Click amount under Invoices for Contract for which your position = Sub
- Page lists all invoices directed to Prime/Subcontractor

|                                                                                          |                                                                                                 | Inv                                                                | oices           | Su                        | ıb Spend        | ,                                    | rime Sp   | end                                | Perc<br>Com                                 | entage<br>plete      | Actio                |
|------------------------------------------------------------------------------------------|-------------------------------------------------------------------------------------------------|--------------------------------------------------------------------|-----------------|---------------------------|-----------------|--------------------------------------|-----------|------------------------------------|---------------------------------------------|----------------------|----------------------|
|                                                                                          |                                                                                                 | 7                                                                  |                 | T                         |                 | T                                    |           | T                                  |                                             | T                    |                      |
|                                                                                          |                                                                                                 |                                                                    | <u>\$8,500.</u> | .00                       | <u>\$10,</u>    | 500.00                               | 5         | \$60,000.0                         | 0                                           | 12.02%               |                      |
|                                                                                          |                                                                                                 |                                                                    | <u>\$0.</u>     | .00                       | <u>\$1,425,</u> | 000.00                               | \$8,2     | 250,000.0                          | 0                                           | 55%                  |                      |
|                                                                                          |                                                                                                 | Tota                                                               | al: \$8,500.    | 00                        |                 |                                      |           |                                    |                                             |                      |                      |
|                                                                                          |                                                                                                 |                                                                    |                 |                           |                 |                                      |           |                                    |                                             | -                    | e an the test of the |
| xport 📫 Add Invo                                                                         | ice                                                                                             |                                                                    |                 |                           |                 |                                      |           |                                    |                                             | 2 items in           | 1 page               |
| ixport 📫 Add Invo<br>a column header an<br>Payer                                         | ice<br>I drop it here to group<br><b>Payee</b>                                                  | p by that column<br><b>Numbe</b>                                   | n<br>r Ar       | mount                     | Invoice Date    | Due Date                             | Reference | Amount<br>Paid                     | Amount<br>Received                          | 2 items in<br>Status | Action               |
| xport 🛉 Add Invo<br>a column header an<br>Payer                                          | ice<br>I drop it here to group<br><b>Payee</b>                                                  | p by that column<br>Number                                         | r Ar            | mount                     | Invoice Date    | Due Date                             | Reference | Amount<br>Paid                     | Amount<br>Received                          | 2 Items In<br>Status | Action               |
| Export 🛉 Add Invo<br>g a column header an<br>Payer<br>L & B Engineering                  | ice<br>I drop it here to group<br>Payee<br>Cage Construction<br>LLC                             | p by that column<br>Number                                         | n<br>F Ar       | mount<br>T<br>\$1,500.00  | Invoice Date    | Due Date -                           | Reference | Amount<br>Paid<br>T<br>\$0.00      | Amount<br>Received<br>T<br>\$0.00           | Status               | Action               |
| Export Add Invo<br>a column header an<br>Payer<br>L & B Engineering<br>L & B Engineering | ice<br>I drop it here to group<br>Payee<br>Cage Construction<br>LLC<br>Cage Construction<br>LLC | p by that column<br>Number<br>T<br>n Company01126<br>n Company0187 | n<br>r Ar       | mount.<br>¥<br>\$1,500.00 | Invoice Date    | Due Date<br>11/30/2018<br>11/28/2018 | Reference | Amount<br>Paid<br>\$0.00<br>\$0.00 | Amount<br>Received<br>T<br>\$0.00<br>\$0.00 | Status               | Action               |

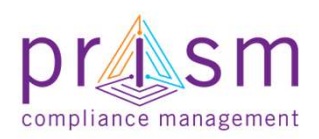

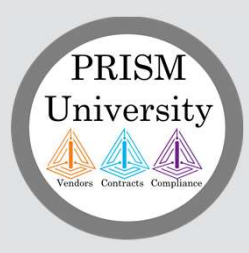

**Primes** 

# AGENDA

# I. Introduction

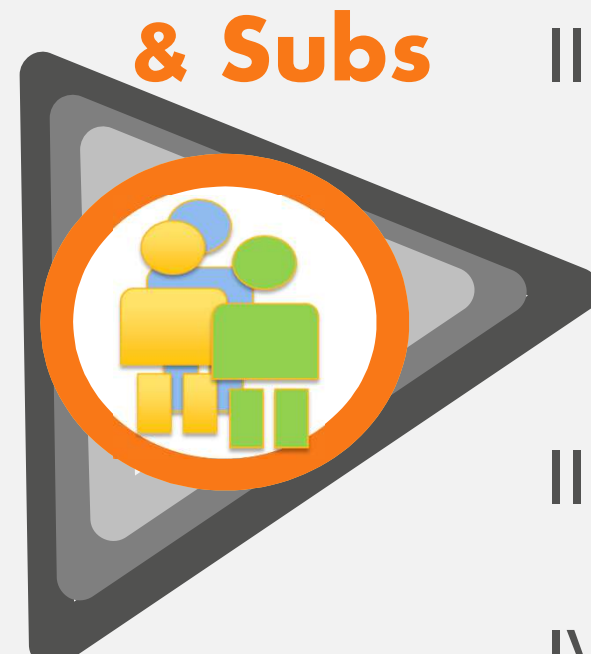

# II. Payment Compliance with PRiSM

- Sub Invoice Submission
- Prime Sub Payment
- Payment Acknowledgement/Dispute

**III.Getting Help** 

IV.Wrap Up

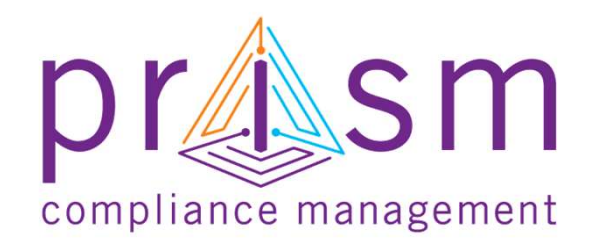

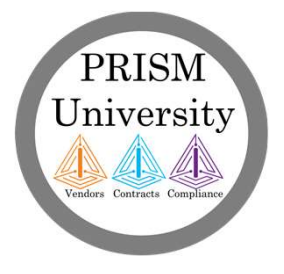

# Listing Subcontractor Invoices

List all Invoice Reports
 submitted to Primes

PRISM

University

 Select 'See All' under Invoices for Contract for which your position = Prime

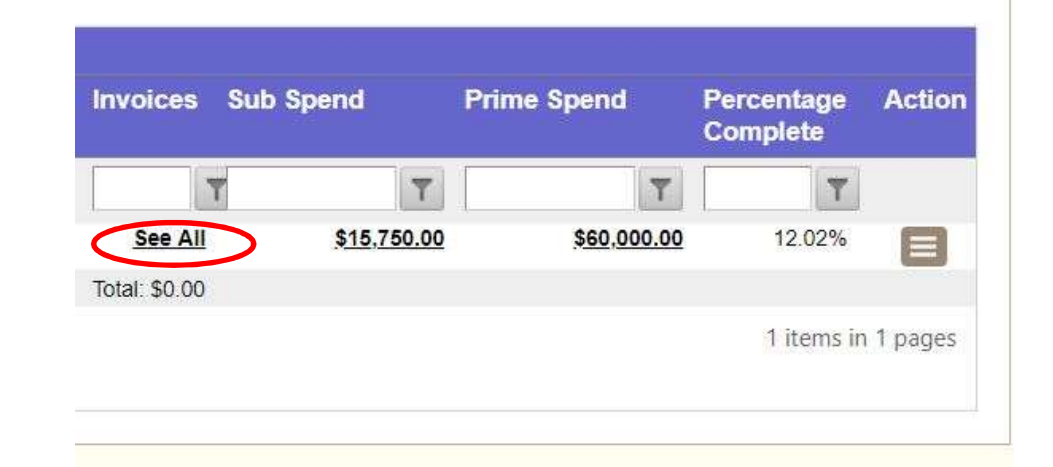

| aq | j a column header a | nd d | rop it here to group | by th | at column        |    |              |       |             |   |           |   |           |                |                    |     |        |       |
|----|---------------------|------|----------------------|-------|------------------|----|--------------|-------|-------------|---|-----------|---|-----------|----------------|--------------------|-----|--------|-------|
|    | Payer               |      | Payee                |       | Number           |    | Amour        | nt    | Invoice Dat | e | Due Date  |   | Reference | Amount<br>Paid | Amount<br>Received |     | Status | Actio |
|    |                     | T    |                      | T     |                  | T  |              | T     |             | T |           | T |           | T              | <b>T</b>           | All | •      |       |
|    | L & B Engineering   |      | Cage Construction    | Com   | any01125         |    | \$1,50       | 00.00 | 11/21/201   | 8 | 11/30/201 | 8 | <i>©</i>  | \$0.00         | \$0.00             |     |        |       |
|    | L & B Engineering   |      | Cage Construction    | Com   | <b>iany</b> 0187 |    | \$7,00       | 00.00 | 10/28/201   | 8 | 11/28/201 | 8 | Ø         | \$0.00         | \$0.00             |     |        |       |
|    |                     |      |                      |       |                  | Тс | otal: \$8,50 | 00.00 |             |   |           |   |           | Total: \$0.00  | Total: \$0.00      |     |        |       |

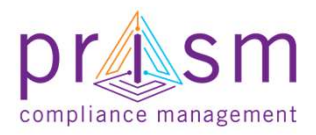

### PRISM **Prime Payment to Subcontractor** University Prime Contractor Report of a Payment to a Subcontractor Select Invoices Sub Spend **Prime Spend** Percentage Action Complete 'Payments to T T T T Subs' \$10,500.00 \$60,000.00 12.02% \$0.00 \$1,425,000.00 Payments to Subs Total: \$0.00 Invoices

2 items in 1 pages

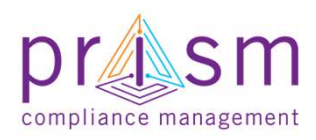

# Prime Payment to Subcontractor

Line of Constants (Tests Orders as Addl

 Displays Prime Contractor
 Payments to all Subcontractors
 on Contract

PRISM

University

 Select 'Add Payment' icon
 Add Payment

| Contract Numb<br>Contract Value | er: 1908<br>: \$78,   | 3 Co<br>128.00 Per   | ntract Name:<br>rcentage complete: |             | Air Conditionii<br>0.00 % | ng Rej | pair      |          |
|---------------------------------|-----------------------|----------------------|------------------------------------|-------------|---------------------------|--------|-----------|----------|
| 📑 Expert 👍                      | Add Payment           | group by that column |                                    |             |                           |        |           |          |
| Payer                           | Payee                 | Amount Paid          | Payment Date                       | Invoice #   | Invoice<br>Amount         | Ack    | Reference | Actio    |
|                                 | T                     | · •                  | <b>T</b>                           |             | <b>T</b>                  |        | Ŧ         |          |
| Ice Cold AC                     | AA Vendor             | \$10,000.00          | 12/29/2016                         | 45          | \$10,000.00               | No     | 0         | E        |
| Ice Cold AC                     | Accelerated Industrie | es \$9,500.00        | 12/07/2016                         | 24          | \$10,000.00               | No     | 0         |          |
| Ice Cold AC                     | AA Vendor             | \$10,000.00          | 10/12/2016                         | 23          | \$10,000.00               | No     | 0         |          |
| Ice Cold AC                     | Accelerated Industrie | s \$20,000.00        | 05/30/2015                         | 41          | \$20,000.00               | No     | 0         |          |
| Ice Cold AC                     | AA Vendor             | \$0.00               | 05/25/2017                         | NAR05252017 | \$0.00                    | No     | 0         |          |
| Ice Cold AC                     | AA Vendor             | \$0.00               | 05/25/2017                         | 22          | \$0.00                    | No     | 0         |          |
|                                 |                       | Total: \$49,500.00   |                                    |             |                           |        |           |          |
|                                 | Page size: 30         | •                    |                                    |             |                           |        | 6 items i | n 1 page |

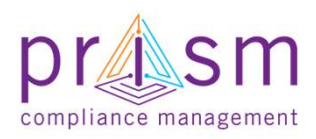

# Prime Payment to Subcontractor

- Payer defaults to User
- Enter Details

PRISM

University

- Payer
- Sub
- Invoice number (or select from drop down list)
- Invoice Amount
- Amount Paid
- Date Sent
- Click 'Add Payment'
- If No Reporting Activity, make appropriate selection

| Company S                                          | earch                                                                         |              |                     |                                    |              | <br>     |
|----------------------------------------------------|-------------------------------------------------------------------------------|--------------|---------------------|------------------------------------|--------------|----------|
| Con                                                | Add/Update                                                                    |              |                     |                                    |              |          |
| Admi                                               | Payment Info Cu                                                               | ustom Fields |                     |                                    |              |          |
| Newtown     News & Ever      Newtown     Workshops | Payer *:<br>Invoice Number *<br>Invoice Amount *<br>Reference #:<br>Comments: | Ice Cold AC  |                     | ub*:<br>mount Paid*:<br>ate Sent*: | Select One   |          |
|                                                    | Add Payment                                                                   | lose         | No reporting activi | ty □This sub [                     | ☐All my subs | <br>in 1 |
|                                                    |                                                                               |              |                     |                                    |              |          |

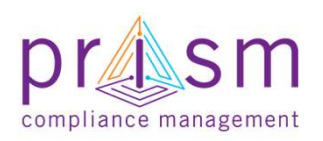

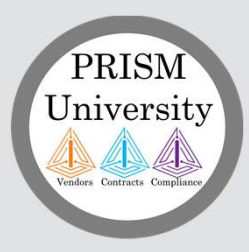

**Primes** 

# AGENDA

# I. Introduction

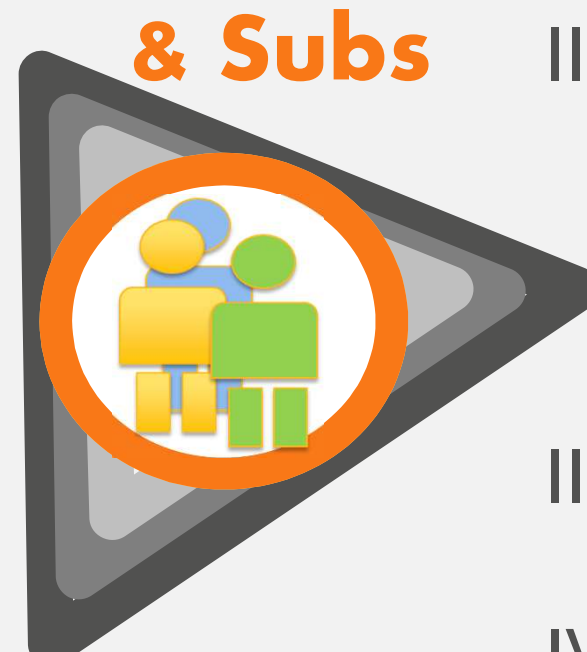

# II. Payment Compliance with PRiSM

- Sub Invoice Submission
- Prime Sub Payment
- Payment Acknowledgement/Dispute

**III.Getting Help** 

IV.Wrap Up

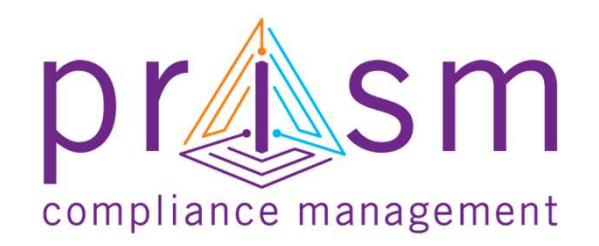

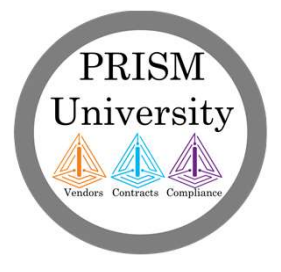

# PRISM University

# Acknowledgements (Sample Email)

- Once a payment has been enter by a prime to a sub
- PRiSM emails to subs with to validate payment
- Subs can validate directly from email or log into to PRISM to validate

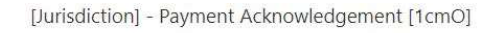

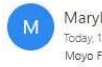

Maryland\_Aviation\_Administration@PrismCompliance.com Today, 11:10 AM Mayo Fakeye ¥

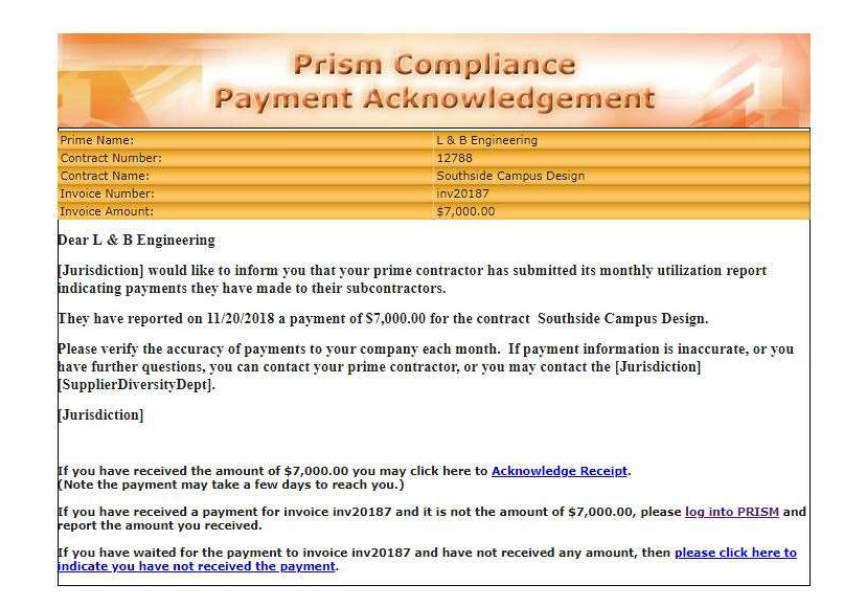

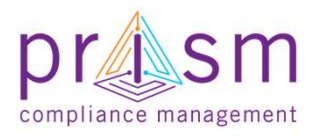

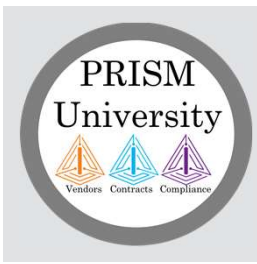

# Acknowledgements

 Login PRiSM and click Menu of payment looking to validate

| Invoices      | Sub Spend             | Prime Spend      | Percentage Action<br>Complete |
|---------------|-----------------------|------------------|-------------------------------|
| T             | T                     | <b>T</b>         | <b>T</b>                      |
| \$0.00        | <u>\$10,500.00</u>    | \$60,000.00      | 12.02%                        |
| <u>\$0.00</u> | <u>\$1,425,000.00</u> | \$8,2<br>Payment | s to Subs                     |
| Total: \$0.00 |                       | Invoices         | X                             |
|               |                       |                  | 2 items in 1 pages            |

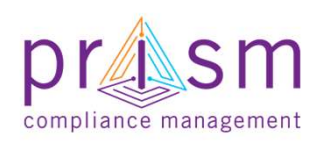

### PRISM University Moder Catracts Compliance

# List Prime Payment Reports

List all Payment Reports made by Prime

| Sommact Num   | iber:                | B613                  | Contract Name: |           | Det               | iense Ser     | vices     |              |
|---------------|----------------------|-----------------------|----------------|-----------|-------------------|---------------|-----------|--------------|
| Contract Valu | e:                   | \$0.00                | Percentage com | plete:    | 0.0               | 0 %           |           |              |
| Payments      | to Subcontractor     | r - Ice Cold AC       |                |           |                   |               |           |              |
| Export        |                      |                       |                |           |                   |               |           |              |
| Drag a column | header and drop it h | here to group by that | column         |           |                   |               |           |              |
| Payer         | Payee                | Amount Paid           | Payment Date   | Invoice # | Invoice<br>Amount | Ack           | Reference | Actio        |
|               | 7                    | Y                     | T              | T         | T                 | 5             |           |              |
| En Passant    | Ice Cold AC          | \$24,328.00           | 04/04/2017     | P01       | \$24,328.00       | No<br>Confirm | Ø         |              |
| En Passant    | Ice Cold AC          | \$14,896.00           | 03/08/2017     | P02       | \$14,896.00       | No<br>Confirm |           |              |
| En Passant    | Ice Cold AC          | \$16,328.00           | 02/14/2017     | P03       | \$16,328.00       | No<br>Confirm | Ø         |              |
|               |                      | Total: \$55,552.00    |                |           |                   |               |           |              |
| 14 4 1        | ▶ ▶I Page size       | e: 30 🔻               |                |           |                   |               | 3 item    | s in 1 pages |

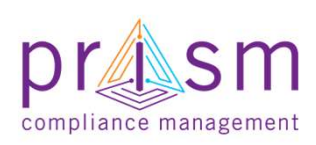

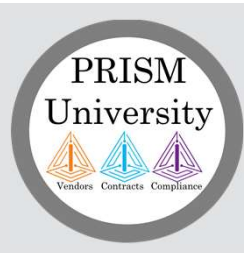

# Acknowledgements

- Sub clicks 'Confirm' to acknowledge payments reported by the Prime
- Sub enters the amount received and provides any comments
- Check Acknowledge to confirm acceptance of Disclaimer
- If amount paid is correct, click 'Accept'
- If amount paid differs from amount received, click 'Decline'
- "Ack" would change to Yes
- If Sub disputes payment MAA would be notified of dispute

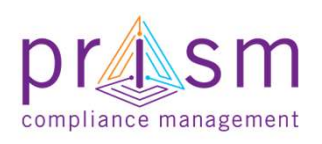

| voice # | Amount                                                                                    |                                                                                          | herence                                                                                                    |                                                                                                    |                                              |        |
|---------|-------------------------------------------------------------------------------------------|------------------------------------------------------------------------------------------|----------------------------------------------------------------------------------------------------|----------------------------------------------------------------------------------------------------|----------------------------------------------|--------|
| 20187   | \$7,000.00                                                                                | No                                                                                       | 0                                                                                                    |                                                                                                    |                                              |        |
|         | This will verify pay<br>you. Selecting Accept or<br>payment for this invo                 | yment status. You can<br>onfirms you have obtai<br>nice. You must check th<br>payme      | change the value in the "Amount<br>ned the Amount Received, full or<br>ne "I Acknowledge" checkbox to b<br>nt is accepted the operation cann | Received" field if it is different from what<br>partial. Selecting Decline means you did<br>e able to Accept or Decline the payment<br>ot be undone. | was paid to<br>I not receive a<br>. Once the |        |
|         | Contract Number:<br>Contract Value:                                                       | 12788<br>\$499,000.00                                                                    | Contract Name:<br>Percentage complete:                                                                                                    | Southside Campus Design<br>12.02 %                                                                                                    |                                              |        |
|         | Contract Payment (                                                                        | Confirmation                                                                             |                                                                                                    |                                                                                                    |                                              |        |
|         | Prime:<br>Sub:<br>Invoice Number:<br>Invoice Amount:<br>Amount Paid:<br>Amount Received:* | L & B Engineering<br>Cage Construction C<br>inv20187<br>\$7,000.00<br>\$7,000.00<br>7000 | ompany LLC                                                                                                    |                                                                                                    |                                              |        |
|         | Comments:                                                                                 |                                                                                          |                                                                                                    |                                                                                                    |                                              |        |
|         |                                                                                           | Dear [Vendor<br>By submitting<br>determined by<br>You assure, at<br>best of your k       | ],<br>this form you accept co<br>/ [Jurisdiction] payment<br>t risk of perjury, that this<br>nowledge.                                       | nditions<br>regulations document.<br>s information is correct to the                                                                                 |                                              |        |
|         |                                                                                           | I Acknowledge:                                                                           |                                                                                                    |                                                                                                    |                                              |        |
|         |                                                                                           |                                                                                          | Invoice #                                                                                                    | Invoice<br>Amount                                                                                                    | Ack                                          | Refere |
|         |                                                                                           |                                                                                          |                                                                                                    | T                                                                                                    |                                              | 7      |
|         |                                                                                           |                                                                                          | 3 inv20187                                                                                                    | \$7,000.00                                                                                                    | Yes                                          |        |

Ce

# Acknowledgements (Dispute)

 If the Sub Declines payment "Ack" column would change to No

PRISM

University

 MAA would be notified of dispute and contact vendors

| Invoice # | Invoice<br>Amount | Ack   | Reference      |
|-----------|-------------------|-------|----------------|
|           | r T               |       | T              |
| inv20187  | \$7,000.00        | Yes   | Ø              |
| INV01125  | \$1,500.00        | No    |                |
| 7         | \$10,500.00       | Yes   | Ø              |
|           |                   |       |                |
|           |                   | 3 ite | ems in 1 pages |

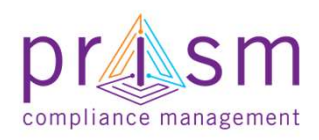

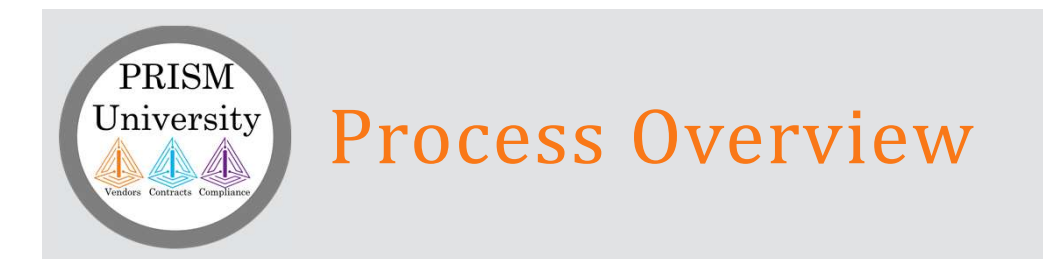

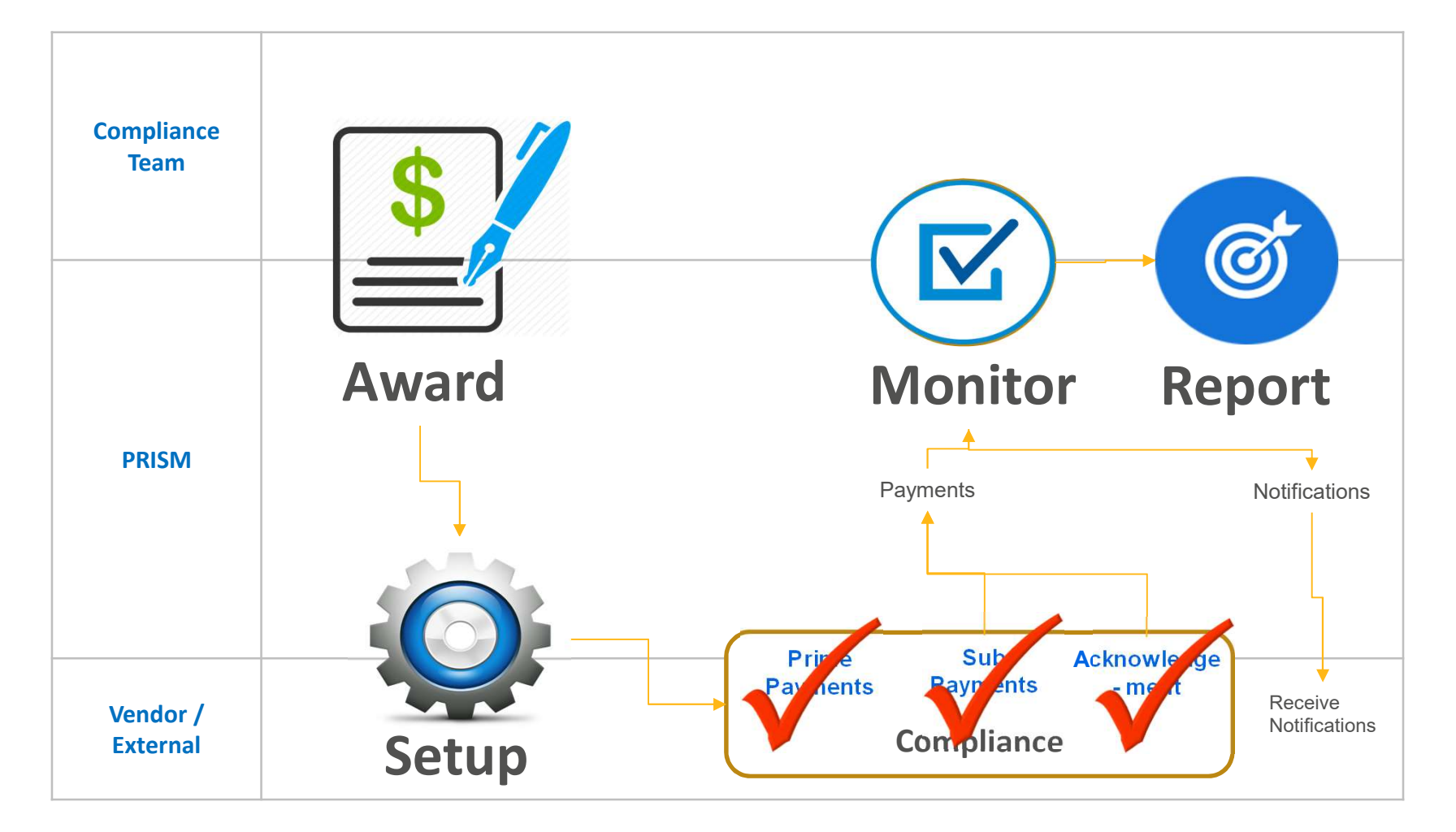

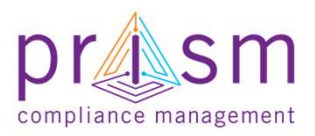

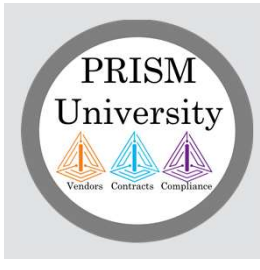

# **Payments**

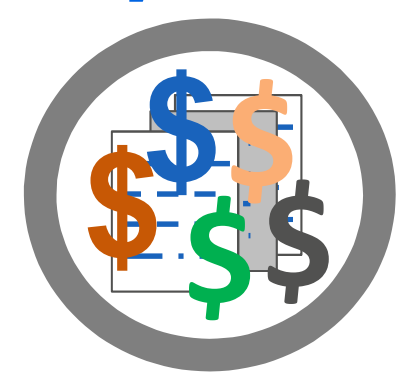

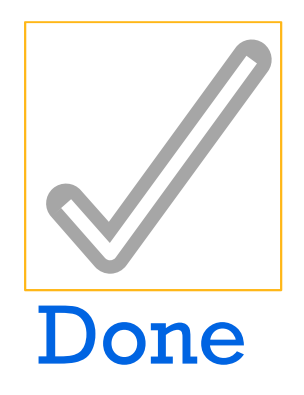

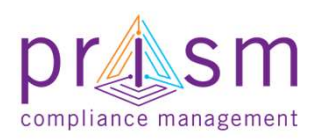

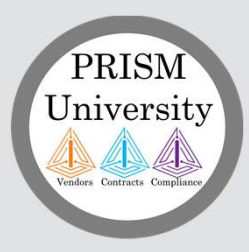

**Primes** 

# AGENDA

# I. Introduction

# & Subs

# II. Payment Compliance with PRiSM

- Sub Invoice Submission
- Prime Sub Payment
- Payment Acknowledgement/Dispute

**III.Getting Help** 

IV.Wrap Up

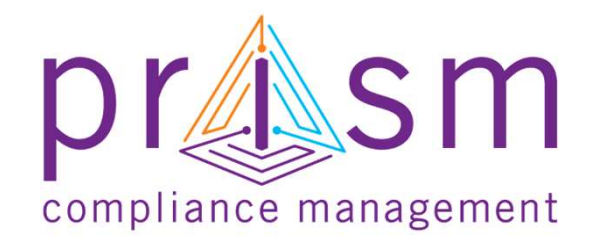

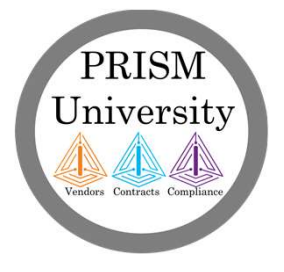

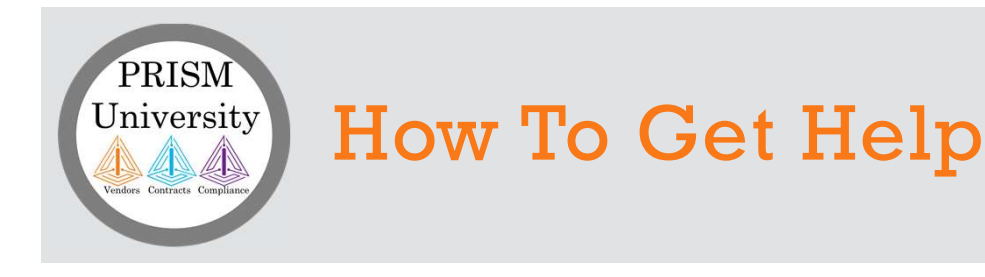

- Self Help Use PRISM Help and Vendor Knowledge Base
- Login Help –Your Jurisdiction has resources to assist you with initial login information and help as needed.
- User Help –Your Jurisdiction has resources to provide help with user questions.
- **System Issues** If your Jurisdiction is unable to assist, they will escalate the issue the PRISM Team for investigation and resolution.

Contact Your Jurisdiction!

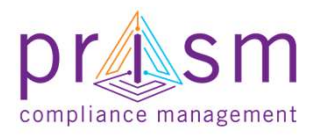

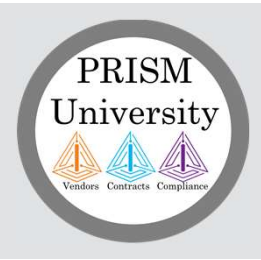

# PRISM Self Help

PRISM offers complete set of self help tools.

### **PRISM Self Help**

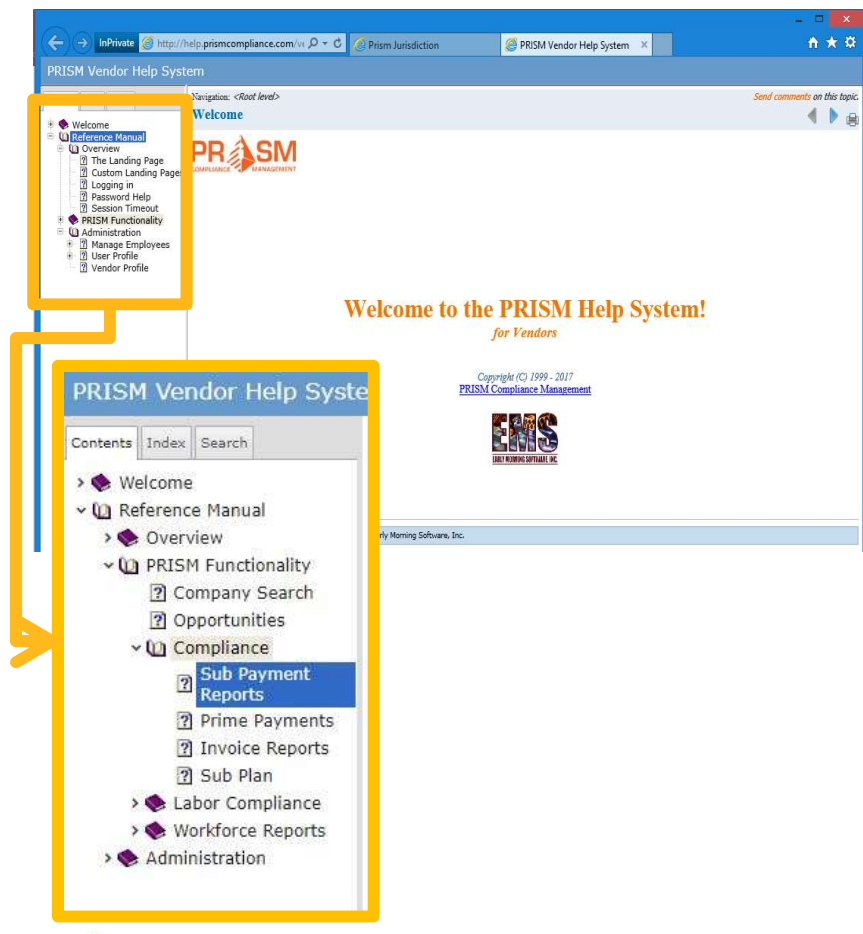

# PRISM Knowledge Base

| Frequently Asked Questions                | (4) Tutorials                 |
|-------------------------------------------|-------------------------------|
| Can I use PRISM to search for othe        | er vendors? 📄 How do I set up |
| How did I get locked out?                 | Resetting a Use               |
| Downloads                                 | (1)                           |
| Vendor Labor Management - Imp<br>Template | ort Payroll                   |
| How do I set up my Digital Si             | anature?                      |

### http://PRISMcompliance.kayako.com

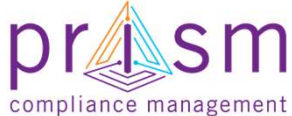

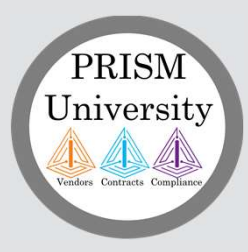

**Primes** 

# AGENDA

# I. Introduction

# & Subs

# II. Payment Compliance with PRiSM

- Sub Submit Invoice
- Prime Sub Payment
- Payment Acknowledgement/Dispute

**III.Getting Help** 

IV.Wrap Up

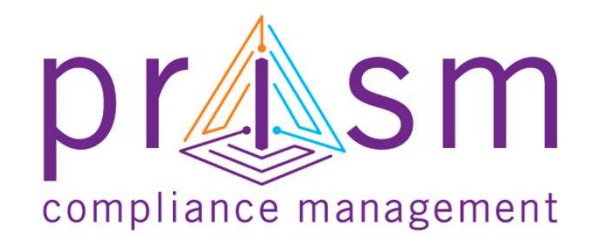

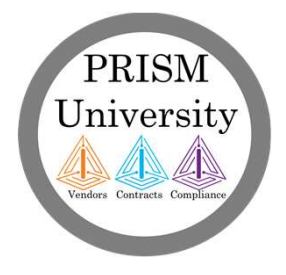

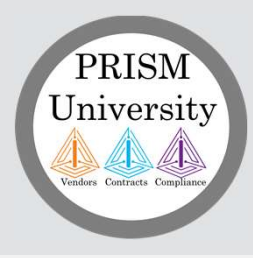

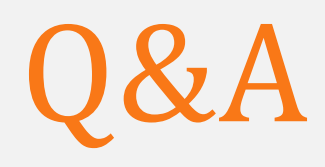

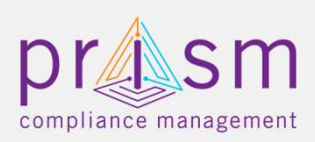

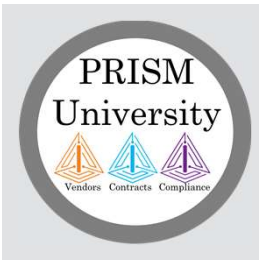

# accomplish more

# Thank You!